# Guida Utente SmartVision3 (10323)

| Table des matières                       |    |
|------------------------------------------|----|
| Leggere prima dell'uso                   | 8  |
| Come leggere questo documento            | 8  |
| Contenuto della scatola                  | 8  |
| Descrizione del prodotto                 | 9  |
| Lato anteriore                           | 9  |
| Lato superiore                           | 9  |
| Lato destro                              | 9  |
| Lato inferiore                           | 9  |
| Lato sinistro                            | 9  |
| Lato posteriore                          | 9  |
| Messa in servizio                        | 10 |
| Introduzione                             | 10 |
| Aprire slot della scheda SIM             | 10 |
| Caricare la batteria                     | 10 |
| Carica con filo                          | 11 |
| Carica senza filo                        | 11 |
| Acendere / Spegnere teléfono             | 12 |
| Riavvia il telefono                      | 12 |
| Stanby del telefono                      | 12 |
| Impostazioni rapide                      | 12 |
| Sbloccare PIN code dela scheda SIM       | 12 |
| Preza in mano                            | 12 |
| Navigare nel telefono con la tastiera    | 12 |
| Navigare nel telefono con il touchscreen | 13 |
| Modificazione del volume di telefono     | 14 |
| Scrivere con il telèfono                 | 14 |
| Scrivere con riconoscimento vocale       | 15 |
| Elimina testo                            | 16 |
| Modificare testo                         | 16 |
| Tasti rapidi                             | 16 |
| Accessibilità                            | 17 |
| Introduzione                             | 17 |
| Accessibilità Talkback                   | 17 |
| Accessibilità KAPSYS                     | 18 |
| Riquadro delle notifiche                 | 18 |
| Introduzione                             | 19 |
| Consultare le notifiche                  | 19 |
|                                          |    |

| Cancellare una notificha                            | 19 |
|-----------------------------------------------------|----|
| Configura le notifiche                              | 19 |
| Impostazioni rapide                                 | 19 |
| Introduzione                                        | 19 |
| Applicazioni recenti                                | 19 |
| Introduzione                                        | 19 |
| Aprire una applicazione utilizzata di recente       | 19 |
| Chiudere una applicazione utilizata di recente      | 20 |
| Pagina iniziale                                     | 20 |
| Introduzione                                        | 20 |
| Aggiungere una applicazione alla schermata iniziale | 20 |
| Rimuovere una applicazione dalla schermata iniziale | 20 |
| Sposta una applicazione sulla schermata iniziale    | 21 |
| Accesso rapido                                      | 21 |
| Applicazioni                                        | 21 |
| Introduzione                                        | 21 |
| Aprire una applicazione                             | 21 |
| Cercare una applicazione                            | 21 |
| Scaricare una applicazione                          | 21 |
| Cancellare una applicazione                         | 21 |
| Impostazioni di autorizzazione dell applicazione    | 21 |
| Agenda                                              | 22 |
| Introduzione                                        | 22 |
| Aggiungi un evento                                  | 22 |
| Spegnere un alarme del evento                       | 22 |
| Modificare un evento                                | 23 |
| Eliminare un evento                                 | 23 |
| Eliminare tutti eventi                              | 23 |
| Cerchare un evento                                  | 23 |
| Assistente                                          | 23 |
| Blocco note                                         | 23 |
| Introduzione                                        | 23 |
| Crea nota                                           | 23 |
| Leggere una nota                                    | 24 |
| Modificare una nota                                 | 24 |
| Eliminare una nota                                  | 24 |
| Eliminare tutte le note                             | 24 |
| Cercare una nota                                    | 24 |
| Calcolatrice                                        | 24 |

| Introduzione                     | 24 |
|----------------------------------|----|
| Esegui un calcolo                | 25 |
| Calendar                         | 25 |
| Introduzione                     | 25 |
| Chrome                           | 25 |
| Introduzione                     | 25 |
| Contatti                         | 25 |
| Introduzione                     | 25 |
| Importa i tuoi contatti          | 25 |
| Creare un contatto               | 25 |
| Modificare un contatto           | 25 |
| Eliminare un contatto            | 26 |
| Eliminare tutti contatti         | 26 |
| Cerca un contatto                | 26 |
| Aggiungi un contatto Favorito    | 26 |
| Chiamare un contatto             | 26 |
| Invia un messaggio a un contatto | 26 |
| Condividi un contatto            | 26 |
| Esporta vostri contactti         | 26 |
| Drive                            | 26 |
| Introduzione                     | 26 |
| Duo                              | 26 |
| Introduzione                     | 26 |
| Files                            | 27 |
| Introduzione                     | 27 |
| Foto                             | 27 |
| Introduzione                     | 27 |
| Fotocamera                       | 27 |
| Introduzione                     | 27 |
| Prendere una foto                | 27 |
| Prendere un video                | 27 |
| Gmail                            | 27 |
| Introduzione                     | 27 |
| Configurare vostro conto         | 27 |
| Legerre una email                | 27 |
| Aprire un allegato di una email  | 27 |
| Scrivere una email               | 28 |
| Rispondere a una email           | 28 |
| Eliminare una email              | 28 |

| Google                                               | 28 |
|------------------------------------------------------|----|
| Introduzione                                         | 28 |
| Google TV                                            | 28 |
| Introduzione                                         | 28 |
| Impostazioni                                         | 28 |
| Introduzione                                         | 28 |
| Descrizione delle categorie                          | 28 |
| Connettiti al Wi-Fi                                  | 29 |
| Collega un dispositivo Bluetooth                     | 29 |
| Attiva il sensore di impronte digitali               | 29 |
| Aggiorna il sistema                                  | 30 |
| Kapten                                               |    |
| Introduzione                                         |    |
| Attenzione                                           | 30 |
| Scarica le tue mappe                                 | 31 |
| Le diverse modalità di navigazione                   | 31 |
| Navigazione pedonale e in machina                    | 31 |
| Durante la navigazione                               | 32 |
| Guida                                                |    |
| Lettura mappa                                        |    |
| Percorso pedonale                                    | 34 |
| Gestione K-Tags                                      | 34 |
| La navigazione libera                                | 35 |
| Parametri                                            |    |
| Lente d'ingrandimento                                |    |
| Introduzione                                         |    |
| Ingrandisci il testo                                 |    |
| Lettore Libri                                        |    |
| Introduzione                                         | 37 |
| Importa documenti                                    | 37 |
| Schermo principale                                   | 37 |
| Legere un documento                                  |    |
| Eliminare un documento                               |    |
| Aggiungere un documento all elenco Preferiti         |    |
| Eliminare un documento dall elenco Preferi           |    |
| Creare uno nuovo libro Daisy                         |    |
| Aggiungi una registrazione a un audiolibro esistente |    |
| Lookout                                              |    |
| Introduzione                                         | 39 |

| Maps                             |    |
|----------------------------------|----|
| Introduzione                     | 40 |
| Messaggi                         | 40 |
| Introduzione                     | 40 |
| Invia un nuovo messaggio         | 40 |
| Leggi e rispondi a un messaggio  | 40 |
| Inoltrare un messaggio           | 40 |
| Elimina un messaggio da una chat | 40 |
| Elimina una chat                 | 40 |
| NFC                              | 40 |
| Introduzione                     | 40 |
| Scrivi un Tag NFC                | 41 |
| Leggi un tag NFC                 | 41 |
| Orologio                         | 41 |
| Introduzione                     | 41 |
| Aggiungere una sveglia           | 41 |
| Fermare una sveglia              | 41 |
| Modificare una sveglia           | 41 |
| Attiva / Disattiva una sveglia   | 42 |
| Eliminare una sveglia            | 42 |
| Play Store                       | 42 |
| Introduzione                     | 42 |
| QuickSupport                     | 42 |
| Radio FM                         | 42 |
| Introduzione                     | 42 |
| Ascolta la radio                 | 42 |
| Registratore suoni               | 43 |
| Introduzione                     | 43 |
| Registra un promemoria vocale    | 43 |
| Riproduci un promemoria vocale   | 43 |
| Rinominare un memo vocale        | 43 |
| Eliminare un memo vocale         | 43 |
| Riconoscitore di banconote       | 43 |
| Introduzione                     | 43 |
| Aggiornamento dei dati           | 43 |
| Identifica una banconota         | 44 |
| Rilevamento del colore           | 44 |
| Introduzione                     | 44 |
| Annuncie un colore               | 44 |

| Trovare un colore                                                                            | 44        |
|----------------------------------------------------------------------------------------------|-----------|
| Rilevetore di luce                                                                           | 44        |
| Introduzione                                                                                 | 44        |
| Rilevare di luminosita                                                                       | 44        |
| SOS                                                                                          | 44        |
| Introduzione                                                                                 | 44        |
| Attiva/Disattiva la funzione SOS                                                             | 45        |
| Impostazione della funzione SOS                                                              | 45        |
| Telefono                                                                                     | 45        |
| Introduzione                                                                                 | 45        |
| Rispondere a una chiamata                                                                    | 45        |
| Riagganciare una chiamata                                                                    | 45        |
| Rifiuta una chiamata                                                                         | 46        |
| Effettuare una chiamata                                                                      | 46        |
| Opzioni durante la chiamata                                                                  | 47        |
| Web radio                                                                                    | 47        |
| Introduzione                                                                                 | 47        |
| Ascoltare la radio                                                                           | 47        |
| YouTube                                                                                      | 47        |
| YouTube Music                                                                                | 47        |
| Specifiche tecniche                                                                          | 47        |
| FAQ                                                                                          | 48        |
| Devo pagare per gli aggiornamenti software?                                                  | 48        |
| Come vengo informato di un aggiornamento disponibile?                                        | 48        |
| Non riesco a scaricare l'aggiornamento?                                                      | 48        |
| Come posso acquisire l'applicazione Kapten e l'audiolibro sul mio SmartVision3 Initium ?     | 48        |
| Il mio telefono va in modalità di sospensione troppo spesso, posso cambiare l'ora?           | 49        |
| Come posso ottenere informazioni sullo stato della batteria, rete wifi, data e ora e messag  | gi        |
| Non riesco a inserire il testo con la tastiera Smart\/ision3.2                               | 49        |
| Posso disabilitare completamente il touchecroop 2                                            | 49        |
| Come aumentare la dimensione di visualizzazione delle informazioni visualizzate sullo        | 49        |
| schermo?                                                                                     | 49        |
| Il controllo vocale funziona senza una connessione Internet?                                 | 49        |
| Come posso trasferire file (musica, testi, ecc.) sul mio SmartVision3 tramite il mio compute | ər?<br>49 |
| È possibile aumentare la memoria del mio SmartVision3?                                       | 50        |
| È possibile collegare un auricolare Bluetooth a SmartVision3?                                | 50        |
| In caso di problemi                                                                          | 50        |
| Introduzione                                                                                 | 50        |

# Leggere prima dell'uso

- Leggere attentamente questo manuale, in modo da poter utilizzare SmartVision3 in modo corretto e sicuro.
- Le descrizioni si basano sulle impostazioni predefinite di SmartVision3.
- A seconda della tua area geografica, del tuo operatore, delle caratteristiche del modello o della versione del software, alcuni contenuti potrebbero essere diferenti dal tuo SmartVision3.
- Contenuti di alta qualità che richiedono un elevato utilizzo di CPU e RAM possono influire sulle prestazioni complessive di SmartVision3. Le applicazioni relative a questi contenuti potrebbero non funzionare correttamente a seconda delle caratteristiche di SmartVision3 e delle condizioni di utilizzo.
- KAPSYS non può essere ritenuta responsabile per problemi di prestazioni relativi alle applicazioni fornite da provider diversi da KAPSYS.
- Potrebbe essere necessaria una connessione a una rete Wi-Fi o mobile per utilizzare determinate applicazioni o funzioni.
- I servizi di dati mobili come l'invio o la ricezione di messaggi, il download o il caricamento di dati, la sincronizzazione automatica o l'utilizzo dei servizi di localizzazione possono comportare costi aggiuntivi, a seconda dell'offerta a cui si è abbonati nell'ambito del piano. Per grandi trasferimenti di dati, si consiglia di utilizzare la funzione Wi-Fi.
- Le applicazioni fornite di default con SmartVision3 possono essere modificate o non più disponibili senza preavviso.
- Le informazioni pubblicate in questo documento sono soggette a modifiche senza preavviso. KAPSYS si riserva il diritto di modificare il contenuto di questo documento senza obbligo di notifica a qualsiasi persona o entità. KAPSYS non si assume alcuna responsabilità per errori tecnici o editoriali o omissioni in questo manuale, o per danni incidentali o consequenziali risultanti dall'esecuzione o dall'uso di questo documento.
- KAPSYS si impegna a migliorare continuamente la qualità e le funzioni di questo prodotto, pertanto KAPSYS incoraggia l'utente a visitare il suo sito Web (www.KAPSYS.com) per gli ultimi aggiornamenti della documentazione sull'uso e il funzionamento di questo prodotto.
- SmartVision3 soddisfa i requisiti del marchio CE per un ambiente residenziale, commerciale o dell'industria leggera.

# Come leggere questo documento

Questa guida per l'utente descrive le principali funzioni di SmartVision3 nella sua versione OMNI (versione con tutti gli accessori e tutte le opzioni disponibili). La descrizione delle funzioni è generica, e non tiene conto delle specificità di utilizzo legate alla modalità di accessibilità avanzata. Questa guida si concentra sulle funzionalità sviluppate da KAPSYS. Le impostazioni e le applicazioni standard di Android e Google verranno descritte solo brevemente e spetta all'utente consultare i manuali utente di terze parti per ulteriori informazioni.

# Contenuto della scatola

SmartVision3 OMNI viene fornito con:

- Un caricabatteria USB da 220 V/110 Volt 5 VoltUn câble USB Type C
- Un paio di cuffie stereo con microfono
- Uno strumento di estrazione della SIM
- Un caricabatterie wireless (ricarica a induzione)
- Un guscio protettivo
- Una protezione per lo schermo
- Un girocollo
- Un panno in microfibra per pulire lo schermo (camoscio)
- Una guida rapida

L'elenco degli accessori può variare a seconda del paese, della configurazione o della versione del prodotto.

L'aspetto e le specifiche del prodotto e degli accessori sono soggetti a modifiche senza preavviso. Utilizzare solo accessori approvati da KAPSYS. L'utilizzo di accessori non omologati può causare problemi di prestazioni, nonché malfunzionamenti non coperti da garanzia.

# Descrizione del prodotto

# Lato anteriore

La parte anteriore di SmartVision3 è divisa in 2 parti distinte:

Il touch screen da 3,5 pollici è presente nella parte superiore del telefono. Consente di visualizzare i contenuti del telefono e di interagire con esso. Nella parte superiore di questo schermo c'è l'altoparlante per le comunicazioni e una fotocamera da 5 milioni di pixel per le videochiamate. Sotto il touch screen si trova una vera e propria tastiera fisica che si divide in due parti distinte: La prima parte è il pad di navigazione situato sotto il touchscreen. È facilmente individuabile con il joystick a forma di quadrato arrotondato. Ogni lato del pad direzionale è in rilievo e consente di eseguire azioni di movimento. Nel resto del documento utilizzeremo i termini

« **Superiore**», « **Inferiore** », « **Sinistra** », « **Destra** » per menzionare l'utilizzo di un lato del pad direzionale. Il tasto centrale del pad direzionale chiamato OK viene utilizzato per convalidare l'elemento selezionato. È strutturato per essere facilmente individuato. A sinistra del joystick centrale ci sono i tasti « **Accoglienza** » et « **Menu** », rispettivamente uno sopra l'altro. A destra del joystick centrale c'è il pulsante « **Ritorno** » et la touche « **Cancellare** », rispettivamente uno sopra l'altro.

La seconda parte della tastiera fisica è la tastiera alfanumerica composta da 12 tasti (4 righe da 3 tasti)

- 1a riga tasti 1, 2, 3
- 2a riga tasti 4, 5, 6
- 3a riga tasti 7, 8, 9
- 4a riga tasti stella, 0, canceletto.

Sul tasto 5 è presente un marker ergonomico in rilievo.

La descrizione dettagliata delle funzioni dei tasti è disponibile nel capitolo "Per iniziare»

## Lato superiore

All'estremità sinistra della parte superiore si trova il jack audio 3.5 per collegare le cuffie. Alla sua destra c'è il pulsante On/Off che consente di accendere e spegnere il telefono..

## Lato destro

Partendo dalla parte superiore del telefono, il primo pulsante sul bordo destro è il pulsante del comando vocale. È strutturato per essere facilmente individuato. Appena sotto ci sono i tasti Volume Plus e Volume Minus per modificare l'intensità del volume del telefono.

## Lato inferiore

A All'estremità sinistra si trova il connettore USB di tipo C per la ricarica di SmartVision3. Alla sua destra c'è il microfono del telefono per comunicazioni e comandi vocali. A destra del microfono c'è l'altoparlante principale per ascoltare il suono del telefono e la sintesi vocale.

## Lato sinistro

Nella parte superiore del lato sinistro di SmartVision3 si trova il cassetto SIM per l'inserimento della scheda SIM e della scheda SD tramite lo strumento di estrazione della SIM.

## Lato posteriore

In alto a sinistra del pannello posteriore c'è la doppia fotocamera da 16 e 2 milioni di pixel. Di seguito è riportato il sensore di impronte digitali per sbloccare il telefono ed effettuare pagamenti sicuri

SmartVision3 - Manuel utilisateur

# Messa in servizio

## Introduzione

SmartVision3 ha un doppio connettore per scheda SIM/SD. Puoi inserire la tua scelta: una singola scheda SIM, due schede SIM oppure una scheda SD e una scheda SIM.

SmartVision3 è compatibile solo con schede SIM in formato Nano SIM. Una scheda modificata che è più spessa della scheda nano SIM standard non si adatta correttamente al slot e potrebbe danneggiare il connettore SIM. La scheda micro SD è opzionale e non è fornita con SmartVision3. SmartVision3 supporta schede SD fino a 128 GB.

Si consiglia di farsi assistere da una persona vedente per l'inserimento della SIM e della SD.

## Aprire slot della scheda SIM

Appoggia il telefono piatto davanti a te a faccia in su. Inserisci la punta dello strumento di estrazione della SIM fornito con il telefono nel foro di espulsione del cassetto della SIM sul lato sinistro del telefono. Assicurati che lo strumento di estrazione della SIM sia perpendicolare al foro. In caso contrario, il dispositivo potrebbe essere danneggiato. Quando si inserisce lo strumento di estrazione della SIM nel foro di espulsione del cassetto della SIM, non ostruire il cassetto per evitare di danneggiare il meccanismo di espulsione all'interno dello slot. Spingi la punta fino in fondo nel foro finché il vassoio della SIM non fuoriesce, quindi estrailo.

Il cassetto SIM ha due scomparti. Il primo scomparto a sinistra permette di inserire una scheda SIM o una scheda SD. Il secondo scomparto a destra può inserire solo una scheda SIM

- Inserzione di una sola scheda SIM: posizionare la scheda SIM con il lato metallico rivolto verso il basso, l'angolo smussato in basso a destra, in uno dei due scomparti disponibili del casseto SIM. Quindi reinserire delicatamente il cassetto della SIM nel suo slot nella parte inferiore dello slot. Quando reinserisci il casseto della SIM nel telefono, assicurati che sia orientato orizzontalmente in modo che la scheda SIM non cada. Il cassetto deve essere completamente inserito e non sporgere dalla fessura. Se la scheda non è saldamente inserita nel suo scomparto, la scheda SIM potrebbe essere espulsa o cadere
- Inserzione delle due schede SIM: posizionare la 1a SIM, con il lato metallico rivolto verso il basso, angolo smussato in basso a destra, nel primo scomparto del cassetto SIM. Eseguire la stessa operazione per il secondo scomparto del cassetto SIM. Quindi reinserire delicatamente il cassetto della SIM nel suo slot nella parte inferiore dello slot. Quando reinserisci il vassoio della SIM nel telefono, assicurati che sia orientato orizzontalmente in modo che la scheda SIM non cada. Il slot deve essere completamente inserito e non sporgere dalla fessura.

<u>Buono a sapersi</u> : L'ordine delle SIM nel cassetto non ha importanza. La configurazione e la gestione delle schede SIM avviene tramite l'applicazione "Impostazioni" del telefono, sezione "Rete e Internet.».

 Inserzione di una scheda SD e una scheda SIM: posizionare la scheda SD nel primo scomparto del cassetto, con il lato metallico rivolto verso il basso, l'angolo smussato verso il basso. Quindi posizionare la scheda SIM nel secondo scomparto del cassetto, con il lato metallico rivolto verso il basso, l'angolo smussato in basso a destra. Quindi reinserire delicatamente il cassetto della SIM nel suo slot nella parte inferiore dello slot. Quando reinserisci il slot della SIM nel telefono, assicurati che sia orientato orizzontalmente in modo che la scheda SD e la scheda SIM non cadano. Il slot deve essere completamente inserito e non sporgere dalla fessura

### Caricare la batteria

Caricare la batteria prima di utilizzare il dispositivo per la prima volta o dopo un periodo di inutilizzo. Utilizzare solo un caricabatterie e un cavo compatibili per il dispositivo. L'utilizzo di un caricabatterie e di un cavo non compatibili può causare lesioni o danneggiare il dispositivo.

- Il collegamento improprio dell'adattatore può causare seri danni all'unità. I danni derivanti da un uso improprio non sono coperti dalla garanzia.
- Utilizzare solo il cavo USB di tipo C fornito con questo dispositivo. Rischi di danneggiare il dispositivo se utilizzi un cavo micro-USB.
- Per risparmiare energia, scollegare il caricabatterie quando non è in uso. Poiché il caricabatterie non dispone di un pulsante di accensione/spegnimento, è necessario scollegarlo dalla presa per interrompere l'alimentazione. Il dispositivo deve rimanere vicino alla presa durante la ricarica.

<u>Buono a sapersi</u> : L'autonomia di SmartVision3 dipende dall'uso che se ne fa. Più usi il dispositivo, più velocemente si scaricherà la batteria. Puoi ottimizzare l'utilizzo della batteria regolando alcune impostazioni come la luminosità dello schermo, il tempo di standby, l'attivazione della modalità di risparmio energetico, la chiusura di app in esecuzione inutilmente in background o la disattivazione di Bluetooth e Wi-Fi se non lo utilizzi

# Carica con filo

Per caricare la batteria, collegare il cavo USB Type-C tra il connettore USB SmartVision3 e il caricatore di rete. Quindi collegare il caricabatterie CA a una presa a muro. Quando la batteria è completamente carica, scollegare il caricabatterie dal dispositivo

# Carica senza filo

SmartVision3 è dotato della funzione di ricarica wireless. È quindi possibile caricare la batteria utilizzando il caricabatterie wireless fornito nel pacchetto OMNI. Collegare il cavo USB di tipo C tra il connettore USB del caricatore wireless e il caricatore di rete, quindi collegare il caricatore di rete a una presa a muro. Quindi posizionare il retro di SmartVision3 al centro della stazione di ricarica wireless. Quando la batteria è completamente carica, rimuovere il dispositivo dalla stazione di ricarica wireless

# Precauzione a prendere con carica senza filo:

Se non si osservano le precauzioni seguenti, il dispositivo potrebbe non caricarsi correttamente o surriscaldarsi, oppure potrebbe danneggiare il dispositivo e le sue schede elettroniche. :

- Non posizionare il dispositivo sulla stazione di ricarica wireless con una carta di credito o una carta di identificazione a radiofrequenza (RFID) (carta da viaggio o carta di accesso) posizionata dietro di essa.
- Non posizionare il dispositivo sulla base di ricarica wireless quando materiali conduttivi, come oggetti metallici e magneti, sono posizionati tra il dispositivo e la base di ricarica wireless

# Consilli e precauzioni per caricare la bateria:

- Se la batteria è completamente scarica, non sarà possibile accendere il dispositivo, anche se il caricabatterie è collegato. Caricare la batteria per alcuni minuti prima di accendere il dispositivo
- Se si utilizzano più applicazioni contemporaneamente, applicazioni di rete o applicazioni che richiedono una connessione a un altro dispositivo, la batteria si scaricherà rapidamente. Per evitare la perdita di alimentazione durante il trasferimento dei dati, utilizzare sempre queste applicazioni quando la batteria è completamente carica.
- Se si utilizza una fonte di alimentazione diversa dal caricabatterie, come un computer, la velocità di ricarica potrebbe essere rallentata.
- Il dispositivo può essere utilizzato durante la ricarica, ma potrebbe essere necessario più tempo per caricare completamente la batteria.
- Il dispositivo e il caricatore potrebbero scaldarsi durante la carica. Quando si utilizza la funzione di ricarica wireless o rapida, il dispositivo potrebbe risultare caldo al tatto. Ciò non ha alcun effetto sulla durata del dispositivo o sulle sue prestazioni ed è del tutto normale.

Se la temperatura della batteria diventa troppo alta, la velocità di carica potrebbe diminuire o il caricabatteria potrebbe interrompersi.

# Acendere / Spegnere teléfono

Per accendere SmartVision3, tieni premuto il pulsante On/Off situato sul bordo superiore. Quando il dispositivo vibra, rilasciare il pulsante. Se il prodotto non si accende, verificare che la batteria sia stata caricata correttamente.

Per spegnere il dispositivo, tieni premuto il pulsante On/Off sul bordo superiore. Quindi selezionare la voce "On/Off" quindi "Spegni".

## Riavvia il telefono

Per riavviare il dispositivo, premere a lungo sul pulsante On/Off che si trova sul bordo superiore. Selezionare quindi sullo schermo la voce "On/off" quindi "Restart". Se il dispositivo si blocca e non risponde, premere il pulsante di accensione per 10 secondi per riavviare automaticamente il telefono.

## Stanby del telefono

Quando SmartVision3 è acceso, una breve pressione del pulsante On/Off mette il prodotto in standby o lo riattiva. In modalità riposo lo schermo è spento e la tastiera è disabilitata, tuttavia le funzioni restano attive. Puoi ancora ricevere le tue chiamate, i tuoi messaggi, le tue email...

<u>Buono a sapersi:</u> Per impostazione predefinita, il prodotto va in modalità di sospensione automaticamente dopo un minuto di inattività per risparmiare la batteria.

## Impostazioni rapide

Quando si accende il dispositivo per la prima volta o dopo aver eseguito un aggiornamento dei dati, seguire le istruzioni sullo schermo per configurarlo.

## Sbloccare PIN code dela scheda SIM

La scheda SIM viene fornita con un codice identificativo composto da 4 cifre chiamato PIN. Questo codice viene utilizzato per bloccare la scheda SIM contro possibili usi fraudolenti. Per sbloccare la scheda SIM e accedere a tutte le funzioni di SmartVision3, inserire il codice PIN sulla tastiera, quindi premere OK.

## Preza in mano

### Navigare nel telefono con la tastiera

La modalità tastiera è la modalità principale di SmartVision3 e vi consente, tramite pressioni brevi e pressioni prolungate sui tasti della tastiera fisica, di navigare nel telefono e avviare determinate funzioni. Per familiarizzare con la posizione dei tasti, fare riferimento al capitolo "Descrizione del prodotto". Di seguito è riportato l'elenco delle diverse azioni che possono essere eseguite dalla tastiera fisica.

### Tasti della navigazione :

- Una pressione **corta** sul tasto **Alto** permette di selezionare elemento precedentte sullo schermo.
- Una pressione **corta** sul tasto **Basso** permette di selezionare elemento seguente sullo schermo.
- Una pressione **corta** sul tasto **OK** permette di confermare la scelta, convalida l'elemento selezionato. La convalida di un elemento ha generalmente l'effetto di visualizzare una nuova schermata o di confermare un'azione.
- Una pressione lunga sul tasto Alto permette selezionare il primo elemento sullo schermo.
- Una pressione lunga sul tasto Basso seleziona l'ultimo elemento sullo schermo.

• Una pressione **lunga** sul tasto **OK** apre il menu contestuale dell'elemento selezionato. In genere vengono visualizzate opzioni aggiuntive relative all'elemento selezionato (Modifica, Elimina, Inoltra, Sposta, Condividi, ecc.).

Il servizio di accessibilità Talkback, installato di default su SmartVision3, supporta anche una modalità di navigazione personalizzabile denominata "controllo lettura". Questa modalità di lettura permette di avere una navigazione diversa da quella di default con i tasti Su e Giù. In particolare permette di spostarsi per : caratteri, parole, righe, paragrafi, titoli, link, finestre, ecc.

- Una pressione **corta** sul tasto **Sinistro** consente di selezionare l'elemento precedente in base al comando di lettura attivata.
- Una pressione **corta** sul tasto **Destro** Seleziona l'elemento precedente in base al comando di lettura attiva.

Una pressione lunga sul tasto Sinistro attiva il comando di lettura precedente.

Una pressione lunga sul tasto Destro. attiva il comando di riproduzione successivo.

<u>Buono a sapersi</u>: puoi personalizzare l'elenco dei comandi di lettura disponibili dalle impostazioni di accessibilità di Talkback, nella sezione "Personalizza menu", quindi "Personalizza comandi di lettura". Per impostazione predefinita, solo le modalità "Personaggi" e "Parole" vengono attivate premendo a lungo a sinistra e a destra

# Tasti di funzione :

- Una pressione **corta** sul tasto **Accolienza** in alto a sinistra del joystick consente di tornare alla schermata iniziale del telefono.
- Una pressione corta sul tasto Menu. in basso a sinistra del joystick dà accesso alle opzioni della schermata visualizzata. Attenzione, alcune schermate non hanno un menu, in questo caso la pressione breve non avrà alcun effetto.
- Una pressione **corta** sul tasto **Ritorno** in alto a destra del joystick permette di tornare indietro di una schermata e chiudere la tastiera virtuale (vedi sezione scrittura con la tastiera fisica)
- Una pressione **corta** sul tasto **Cancellare** in basso a destra del joystick serve per cancellare un carattere inserito in una zona di inserimento.
- Una pressione lunga sul tasto Accolienza in alto a sinistra del joystick si apre la schermata delle applicazioni recenti (vedi sezione "Applicazioni recenti")
- Una pressione lunga sul tasto Menu nella parte inferiore sinistra del joystick consente di accedere al menu di accessibilità di Talkback (consultare la sezione Accessibilità di Talkback).
- Una pressione **lunga** sul tasto **Ritorno** in alto a destra del joystick si apre il riquadro delle notifiche (vedi sezione "Riquadro delle notifiche")

# Navigare nel telefono con il touchscreen

La modalità touch è la modalità secondaria di SmartVision3. Ti permette di navigare tra i diversi menu con la punta del dito.

Il servizio di accesibilità talkback attivato di default in SmartVision3 modifica il normale comportamanto del touch screen per adattarlo alle persone ipovedenti.Di seguito le principali azioni che possono essere eseguite dal touch screen quando il servizio di accessibilità Talkback è attivato:

| Azione                                     | Touch screen                                 |
|--------------------------------------------|----------------------------------------------|
| Esplora lo schermo e seleziona un elemento | Toccare lo schermo con un dito               |
| Passa all'elemento precedente              | Scorri lo schermo con un dito verso sinistra |

| Passa all'elemento successivo             | Scorri lo schermo con un dito verso destra         |
|-------------------------------------------|----------------------------------------------------|
| Seleziona il primo elemento sullo schermo | Scorri lo schermo con un dito a sinistra e poi a   |
|                                           | destra                                             |
| Seleziona l'ultimo elemento sullo schermo | Scorri lo schermo con un dito a sinistra e poi a   |
|                                           | sinistra                                           |
| Attiva / Convalida l'elemento selezionato | Tocca lo schermo due volte velocemente             |
| Apri le opzioni di contesto delle voci di | Tocca lo schermo due volte velocemente e tieni     |
| elenco                                    | premuto il dito                                    |
| Ritorno alla schermata iniziale (pagina   | Scorri lo schermo con un dito verso l'alto e poi   |
| principale del telefono)                  | verso sinistra                                     |
| Visualizza le app in esecuzione in        | Scorri lo schermo con un dito verso sinistra e poi |
| background                                | verso l'alto                                       |
| Torna alla schermata precedente           | Scorri lo schermo con un dito in basso e poi a     |
|                                           | sinistra                                           |
| Apri il pannello delle notifiche          | Scorri verso il basso con due dita dalla parte     |
|                                           | superiore dello schermo                            |
| Apri il menu Accessibilità Talkback       | Scorri lo schermo con un dito verso il basso e poi |
|                                           | verso destra                                       |
| Spostamento verticale progressivo         | Tocca lo schermo con due dita in alto o in basso   |

L'elenco completo delle azioni disponibili con il touchscreen è disponibile nelle impostazioni di accessibilità di Talkback nella sezione "Personalizza gesti".

## Modificazione del volume di telefono

I tasti del volume sul lato destro del telefono consentono di modificare i livelli dei diversi profili audio del telefono. Sono disponibili in totale cinque diversi profili audio: il volume dei contenuti multimediali (musica, video, ecc.), il volume delle chiamate, il volume delle suonerie e delle notifiche, il volume degli allarmi e infine il volume della sintesi vocale.

Il tasto volume più aumenta il volume del profilo audio in uso.

Il tasto meno volume riduce il volume del profilo audio in uso.

Poiché il servizio di accessibilità Talkback è attivato di default, i tasti del volume agiscono principalmente sul volume della sintesi vocale.

Puoi anche gestire i volumi del profilo audio tramite l'app Impostazioni del telefono, sezione "Suono". In questa schermata, seleziona il dispositivo di scorrimento della barra del volume del profilo audio che desideri modificare e utilizza le frecce del joystick sinistra e destra per modificare il valore. Fai attenzione quando Talkback è attivato, le barre laterali delle impostazioni (volume, luminosità, ecc.) sono invertite. Una pressione breve sul pulsante Sinistra aumenta il valore e una pressione breve sul pulsante Destra diminuisce il valore.

## Scrivere con il telèfono

Quando SmartVision3 annuncia "Area di modifica", significa che si tratta di un'area di input ed è possibile inserire il testo con la tastiera fisica del telefono o con la tastiera virtuale visualizzata sullo schermo. In entrambi i casi, premere il tasto OK per iniziare a digitare il testo. Una volta completata l'immissione, premere il tasto OK per confermare ed eseguire l'azione associata alla zona di modifica (convalida, ricerca, ecc.).

<u>Buono a sapersi</u>: alcune aree di modifica offrono suggerimenti durante la digitazione (cercare un contatto nella rubrica, cercare un'applicazione nel Play Store, inserire un indirizzo email in Gmail, ecc.). Per accedervi, premere il tasto Invio dopo l'immissione al posto del tasto OK, quindi utilizzare le frecce di navigazione per sfogliare le proposte. Una volta selezionata la proposta desiderata, premere il tasto OK per utilizzarla.

# Tastiera fyzika

La tastiera alfanumerica (tasto 1 per cancelletto) permette di inserire testo o caratteri a seconda della zona di modifica proposta. Ciascun tasto della tastiera fornisce l'accesso a diversi caratteri. Premere lo stesso tasto in successione e velocemente per accedere ai personaggi nel loro ordine:

- Tasto 1: 1 . ? ! @ \_ , ' \ " ( ) / : ; + & % \* = < > € £ \$ ¥ ¤ \ [ ] { } \ ~ ^ ¿ ; §
- Tasto 2: a b c 2 à â ç á å æ A B C À Â Ç Á Å Æ
- **Tasto 3**: d e f 3 é è ê ë D E F É È Ê Ë
- Tasto 4: ghi4îïíìGHIÎÏÍÌ
- Tasto 5: jkl5 JKL
- Tasto 6: m n o 6 ô œ ñ ó ò ö M N O Ô Œ Ñ Ó Ò Ö
- Tasto 7: pqrs7PQRS
- **Tasto 8**: tuv8ùûúüTUVÙÛÚÜ
- Tasto 9: w x y z 9 ÿ W X Y Z Ÿ
- Tasto 0: Spazio, 0, nouva riga
- Tasto Stella: Blocco tastiera in modalità normale, maiuscola o numerica
- Tasto Canceletto/hash: Inserimento del carattere hash canceletto

# Tastiera virtuale

SmartVision3 ha due tastiere virtuali. Una tastiera virtuale Android e una tastiera virtuale KAPSYS. La tastiera virtuale KAPSYS è quella attivata di default. La tastiera virtuale appare automaticamente sullo schermo quando si preme il tasto OK in un'area di modifica per scrivere. Per chiudere la tastiera virtuale, premere brevemente il tasto Invio.

- La tastira virtuale Android: questa è la tastiera standard che trovi su tutti gli smartphone consumer. Viene visualizzato nella metà inferiore dello schermo e disposto come la tastiera di un computer (AZERTY). Posiziona il dito sullo schermo per scorrere i diversi caratteri, quindi rilascia il dito sul carattere desiderato per inserirlo.
- La tastiera virtuale Kapsys: è una tastiera virtuale appositamente progettata per i non vedenti. A differenza della tastiera Android, non ha tasti sul touch screen, permette semplicemente di visualizzare sullo schermo l'ultimo carattere digitato. Quando si utilizza la tastiera virtuale Kapsys, si beneficia anche di un rapido accesso alle diverse modalità di immissione tramite il tasto Menu:
  - Caractere inserito: ritorna alla modalità di immissione dei caratteri predefinita.
  - Faccine : consente di accedere all'elenco delle emoticon disponibili su SmartVision3
  - o Simboli : fornisce l'accesso a caratteri speciali e punteggiatura
  - **Modificare**: fornisce l'accesso alle seguenti opzioni di modifica: elimina tutto, copia, taglia, incolla, inizio testo, fine testo.
  - Impostazioni: fornisce l'accesso alle seguenti opzioni di immissione di testo: vibrazione dopo la convalida del carattere, segnale acustico dopo la convalida del carattere, ritardo della convalida del carattere, maiuscolo automatico.
  - o Cambia tastiera : consente di tornare alla tastiera virtuale di Android

<u>Buono a sapersi</u>: puoi utilizzare le scorciatoie da tastiera Star 7 e Star 8 per attivare rispettivamente la tastiera virtuale Kapsys o la tastiera virtuale Android.

# Scrivere con riconoscimento vocale

SmartVision3 dispone della funzione "Dettatura". Questa funzione ti consente di dettare il testo nelle caselle di modifica con la tua voce. Per scrivere con il riconoscimento vocale, premere corto sul pulsante del comando vocale situato sul lato destro del telefono, sopra i tasti del volume. Una volta emesso il segnale acustico, dettare chiaramente il testo. Il riconoscimento vocale si interrompe non appena smetti di parlare (o se ti fermi troppo a lungo). Dopo qualche istante, il testo riconosciuto verrà vocalizzato e quindi inserito nella zona di modifica. È quindi possibile modificare il testo con la tastiera fisica o eseguire un nuovo input vocale. Ecco alcuni consigli per l'utilizzo del riconoscimento vocale per scrivere del testo:

- Attendere la fine del segnale acustico prima di iniziare a dettare il testo.
- Un ambiente tranquillo migliorerà il risultato del riconoscimento vocale.
- È possibile aggiungere segni di punteggiatura alla voce (, ?! ecc.), per farlo è necessario pronunciare la punteggiatura desiderata. Esempio: "Vorresti mangiare a casa la domenica punto interrogativo".
- Il riconoscimento vocale utilizza il contesto della frase. Sarà quindi più rilevante con frasi lunghe che con piccoli gruppi di parole.

<u>Buono a sapersi</u> : Non è possibile avviare la funzione Dettatura quando ci si trova al di fuori di un'area di immissione. Una breve pressione sul pulsante del comando vocale al di fuori di una zona di input avvia la funzione Assistant. Vedere il capitolo "Procedura guidata"

# Elimina testo

In una zona di modifica, premere brevemente il tasto "Cancella" per cancellare l'ultimo carattere inserito.

## Modificare testo

In una casella di modifica, puoi utilizzare i tasti Sinistra e Destra per spostare il cursore per eliminare o aggiungere un carattere, una parola o una frase. Per impostazione predefinita, il cursore si sposta in base ai caratteri. Puoi anche muoverti per parole premendo a lungo il tasto Sinistra o Destra per cambiare la modalità di movimento del cursore

# Tasti rapidi

È possibile dai parametri del servizio di accessibilità KAPSYS di SmartVision3 assegnare fino a 20 scorciatoie da tastiera per attivare determinate azioni predefinite. Le scorciatoie da tastiera sono una combinazione dei tasti "Star" o "Hash" premuti e i tasti del tastierino numerico da 0 a 9. Ecco l'elenco delle azioni che possono essere associate a una scorciatoia da tastiera

- Per ottenere informazioni sullo stato del telefono (ora, livello della batteria, stato Wi-Fi, stato Bluetooth, stato GPS, stato della rete)
- Aumentare la velocità della sintesi vocale
- Diminuire la velocità della sintesi vocale
- Invia l'audio all'altoparlante / altoparlante
- Seleziona tutto
- Taglia
- Copia
- Incolla
- Spostare il cursore all'inizio
- Spostare il cursore alla fine
- Passa alla tastiera Kapsys
- Passa alla tastiera Android
- Attivare/disattivare la modalità « Testo Ingrandito »
- Abilita/disabilita il touch screen
- Accendi/spegni il Bluetooth
- Abilita/disabilita Wi-Fi
- Abilita/disabilita il servizio localizacione
- Abilita/disabilita l'uso dei dati cellulare
- Attiva/disattiva la modalita' Aereo
- Accendi/spegni la torcia
- Passa al profilo audio silenzioso
- Apri schermata « Impostazioni Rapide » screen

Per impostazione predefinita, alcuni collegamenti sono già preregistrati su SmartVision3. Queste scorciatoie sono ordinate in due categorie: scorciatoie generiche "Hash" che funzionano su tutti gli schermi e scorciatoie "Star" che funzionano solo in una casella di immissione del testo.

Scorciatoie generiche preregistrate con il tasto « Hash »:

- Hash 1 : Per ottenere informazioni sullo stato del telefono
- Hash 2 : Passa al profilo audio silenzioso
- Hash 3 : Apri schermata « Impostazioni Rapide » screen
- Hash 4 : Diminuire la velocità della sintesi vocale
- Hash 5 : Aumentare la velocità della sintesi vocale
- Hash 6 : Attivare/disattivare la modalità « Magnitext »
- Hash 7 : Abilita/disabilita il touch screen
- Hash 8 : Non attribuito
- Hash 9 : Non attribuito
- Hash 0 : Non attribuito

Scorciatoie preregistrate con il tasto "Stella":

- Stella 1 : Spostare il cursore all'inizio
- Stella 2 : Spostare il cursore alla fine
- Stella 3 : Taglia
- Stella 4 : Non attribuito
- Stella 5 : Non attribuito
- Stella 6 : Copia
- Stella 7 : Utilizare tastiera virtuale Kapsys
- Stella 8 : Utilizare tastiera virtuale Android
- Stella 9 : Incolla
- Stella 0 : Seleziona tutto

Queste scorciatoie di tastiera possono essere completamente modificate e personalizzate dalle impostazioni di accessibilità di KAPSYS Per ulteriori informazioni, consultare il capitolo "Accessibilità KAPSYS"».

# Accessibilità

## Introduzione

SmartVision3 si basa su due servizi di accessibilità per funzionare, accessibilità Talkback e accessibilità KAPSYS. Questi due servizi di accessibilità sono attivati di default nel prodotto all'avvio e devono rimanere sempre attivati per garantire un funzionamento ottimale agli ipovedenti. Quando questi due servizi di accessibilità sono attivati, il telefono fornisce un feedback audio in modo che l'utente possa interagire con la tastiera fisica e il touchscreen. Ulteriori impostazioni di accessibilità (dimensioni dello schermo, correzione del colore, impostazione audio, Switch Access, ecc.) sono disponibili nell'app Impostazioni, sezione "Accessibilità".

## Accessibilità Talkback

Accessibilità Talkback è il servizio di accessibilità predefinito per tutti gli smartphone Android. Quando attivato, trasforma il funzionamento del touch screen in modo che una persona ipovedente possa comunicare con il telèfono. Talkback ha molte impostazioni di accessibilità che ti consentono di personalizzare il modo in cui il telefono reagisce e comunica con te. L'accesso alle impostazioni di accessibilità di Talkback avviene tramite l'app Impostazioni del telefono, sezione "Accessibilità". L'accesso rapido è disponibile anche dalla schermata iniziale tramite il tasto Menu. Le impostazioni di accessibilità di Talkback sono le seguenti:

- **Impostazioni di sintesi vocale**: ti consente di cambiare il motore di sintesi vocale (Google per impostazione predefinita), caricare nuova voce, cambiare cadenza, tono, ecc.
- **Preferenze di lettura**: consente di modificare il numero e il tipo di feedback audio fornito da Talkback.
- **Suoneria e vibrazione**: consente di personalizzare il feedback sensoriale quando si utilizza Talkback.
- **Personalizza gesti** : consente di visualizzare e modificare la funzione dei gesti sul touchscreen quando Talkback è attivato
- **Personalizza menu**: consente di personalizzare il contenuto del menu di accessibilità di Talkback (pressione prolungata del tasto Menu) e dei controlli di lettura (pressione prolungata di Sinistra e Destra).
- Copri il sensore di prossimità per disattivare l'audio dell'uscita vocale: consente di interrompere l'annuncio vocale in corso quando si agita la mano davanti al sensore di prossimità situato in alto a sinistra del pannello frontale.
- **Descrivi automaticamente le icone**: ti permette di avere una descrizione automatica quando selezioni un'icona senza etichetta.
- **Tastiera braille**: consente di utilizzare il touch screen come tastiera braille.
- **Display braille**: ti consente di associare un display braille al tuo telefono.
- Tutorial e guida: fornisce l'accesso alla Guida di Talkback.
- **Impostazioni avanzate**: fornisce l'accesso alle impostazioni avanzate di Talkback (pronuncia password, etichette personalizzate, ordine della descrizione dell'elemento, preferenza di input della tastiera virtuale, ecc.)

Per ulteriori informazioni, fare riferimento al manuale utente di Google di seguito: <u>Lien Talkback</u> <u>Google</u>

<u>Buono a sapersi</u>: Se desideri essere assistito nell'uso di SmartVision3 da una persona vedente, puoi sospendere l'accessibilità di Talkback in modo che l'assistente possa utilizzare il touch screen come uno smartphone standard. Per sospendere l'accessibilità, tieni premuti contemporaneamente entrambi i tasti del volume per tre secondi. Per riattivare l'accessibilità, tieni premuti nuovamente entrambi i tasti del volume per tre secondi

# Accessibilità KAPSYS

Accessibilità KAPSYS è il secondo servizio di accessibilità di SmartVision3. Consente di gestire funzionalità aggiuntive che non sono presenti nell'accessibilità di Talkback, come la gestione della tastiera fisica o l'annuncio della sveglia. L'accesso alle impostazioni di accessibilità di KAPSYS avviene tramite l'applicazione Impostazioni telefono, sezione "Accessibilità". L'accesso rapido è disponibile anche dalla schermata iniziale tramite il tasto Menu.

I parametri di accessibilità di KAPSYS sono i seguenti :

- Magnitext: utilizzato per visualizzare il testo selezionato in caratteri grandi sullo schermo, in un banner. È possibile configurare il colore, le dimensioni, la velocità del testo e la posizione del banner.
- Disabilita touch screen: permete di disattivare touch screen.
- Tasti rapidi: permette di consultare e modificare le scorciatoie da tastiera di Smartvision3
- Acceso rapido: consente di associare un'applicazione o un contatto di accesso rapido a un tasto numerico della tastiera dalla schermata iniziale (pressione prolungata).
- **Rispondi alla chiamata con i tasti numerici**: Consente di rispondere a una chiamata utilizzando qualsiasi tasto numerico sul tastierino (da 0 a 9).
- Informazioni allo sblocco: consente di configurare il tipo di informazioni da annunciare al risveglio dalla modalità di sospensione (annuncio di data, livello batteria, stato della rete, notifiche di chiamate perse, nuovi messaggi e nuovi aggiornamenti software).

# **Riquadro delle notifiche**

## Introduzione

Le notifiche sono avvisi che appaiono sullo smartphone per informarti di nuove attività. Questi avvisi si presentano sotto forma di un segnale acustico e/o di una vibrazione seguiti da un breve messaggio. Vengono avviati dalle applicazioni installate sul tuo SmartVision3 per avvisarti, ad esempio, dell'arrivo di una nuova e-mail, di un SMS, di una chiamata persa, di un promemoria di un appuntamento, ecc. Tutte le notifiche del tuo telefono sono raggruppate nel pannello delle notifiche e sono ordinate cronologicamente. Il pannello delle notifiche offre una visualizzazione rapida e semplice di tutte le attività delle app sul telefono. Per aprire il pannello delle notifiche, premere a lungo il tasto Indietro. L'accesso rapido è disponibile anche dalla schermata iniziale tramite il tasto Menu. Per chiudere il pannello delle notifiche, premere brevemente il tasto Indietro.

Per ulteriori informazioni, fare riferimento al manuale utente di Google di seguito: Lien Notificazione Android.

## **Consultare le notifiche**

Apri il pannello delle notifiche e usa le frecce di navigazione per navigare nell'elenco degli avvisi. Premi il tasto OK per aprire la notifica ed essere reindirizzato alla schermata dell'applicazione che ti ha inviato l'avviso. Esempio: se visualizzi una notifica di chiamata persa, verrai automaticamente reindirizzato alla cronologia dell'applicazione del telefono. Una volta visualizzata, la notifica scompare dal riquadro delle notifiche. Tieni presente che alcune notifiche rimarranno attive fino al completamento dell'azione richiesta.

## Cancellare una notificha

Apri il pannello delle notifiche e seleziona la notifica che desideri eliminare, quindi premi il tasto Cancella. Puoi anche eliminare tutte le notifiche contemporaneamente selezionando l'ultimo elemento nell'elenco "Elimina tutte le notifiche".

## Configura le notifiche

Apri il pannello delle notifiche e utilizza le frecce di navigazione per raggiungere la voce "Gestisci". Quindi sfoglia le diverse opzioni per personalizzare il comportamento delle notifiche

## Impostazioni rapide

### Introduzione

La schermata delle impostazioni rapide ti consente di accedere rapidamente alle impostazioni principali del telefono senza passare dall'app Impostazioni. È un'estensione del pannello delle notifiche che ti dà accesso diretto alle impostazioni Wi-Fi, Bluetooth, dati mobili, modalità aereo, ecc. Per accedere alla schermata delle impostazioni rapide, utilizzare la scorciatoia da tastiera Hash (cancelleto) più il tasto tre. L'accesso diretto è disponibile anche dalla schermata iniziale tramite il tasto Menu. La schermata Impostazioni rapide è modificabile e personalizzabile tramite la voce "Modifica ordine impostazioni".

## Applicazioni recenti

## Introduzione

La schermata delle app recenti consente di tornare rapidamente alle app utilizzate di recente su SmartVision3. Questa schermata consente anche di liberare memoria sul telefono e risparmiare la batteria. Infatti, premendo i pulsanti Home o Indietro su SmartVision3 mentre si utilizza un'applicazione, questa continua a funzionare in background, anche se non la si utilizza più. A volte è quindi interessante chiudere queste applicazioni per guadagnare velocità del sistema, liberare memoria e guadagnare autonomia.

Per aprire la schermata delle app recenti, premi a lungo il tasto Home. L'accesso diretto è disponibile anche dalla schermata iniziale tramite il tasto Menu.

## Aprire una applicazione utilizzata di recente

Apri la schermata delle app recenti e quindi utilizza le frecce di navigazione per sfogliare l'elenco delle app. Per impostazione predefinita, viene visualizzata l'ultima applicazione utilizzata. Utilizzare il tasto Su per tornare indietro nella cronologia delle applicazioni utilizzate di recente. Premi il pulsante OK su un'app per tornare al punto in cui eri rimasto in precedenza.

## Chiudere una applicazione utilizata di recente

Apri la schermata delle app recenti e quindi utilizza le frecce di navigazione per sfogliare l'elenco delle app. Per impostazione predefinita, viene visualizzata l'ultima applicazione utilizzata. Usa Su per tornare indietro nella cronologia delle app utilizzate di recente. Premi il tasto Cancella su un'app per chiuderla.

La chiusura di un'applicazione non ne impedisce il funzionamento. L'app continuerà a essere disponibile su SmartVision3 e si riaprirà quando è in uso.

<u>Buono a sapersi</u> : puoi andare in cima all'elenco delle applicazioni utilizzate di recente per accedere all'opzione "Chiudi tutto" e quindi interrompere tutte le applicazioni contemporaneamente.

# Pagina iniziale

## Introduzione

La pagina iniziale è la schermata principale di SmartVision3, è il punto di partenza per accedere a tutte le funzioni del dispositivo. Per tornare alla schermata iniziale in qualsiasi momento, premere il pulsante Home su SmartVision3.

Per impostazione predefinita, nella schermata iniziale di SmartVision3 sono disponibili 4 applicazioni:

- Applicazioni: consente l'accesso a tutte le applicazioni disponibili in SmartVision3
- **Contatti**: ti permette di gestire e creare contatti.
- **Telefono**: ti consente di effettuare chiamate, controllare le chiamate perse e accedere alla tua segreteria telefonica.
- **Messaggi**: ti permette di inviare e leggere i tuoi SMS o MMS (messaggio breve con allegato immagine o video, ecc.).

Ulteriori opzioni sono disponibili dalla schermata iniziale tramite il tasto Menu.

- Impostazioni rapide: fornisce l'accesso alle impostazioni rapide del vostro SmartVision3.
- Notifiche: ti permette di accedere al pannello delle notifiche del vostro SmartVision3.
- **Applicazioni recenti**: fornisce l'accesso alle applicazioni aperte di recente sul vostro SmartVision3.
- Impostazioni : fornisce l'accesso alle impostazioni generali di votro SmartVision3.
- Accessibilità KAPSYS: consente di accedere alle impostazioni di accessibilità KAPSYS.
- Talkback Accessibilità: consente di accedere alle impostazioni di accessibilità Talkback.

La schermata iniziale di SmartVision3 è completamente personalizzabile. Puoi aggiungere app ad esso, riorganizzare l'ordine in cui gli elementi sono posizionati lì o persino rimuoverli dalla schermata principale.

## Aggiungere una applicazione alla schermata iniziale

Seleziona "Applicazioni" dalla schermata iniziale, quindi seleziona dall'elenco delle applicazioni quella che desideri aggiungere alla schermata iniziale e tieni premuto il tasto OK. Seleziona "Aggiungi alla schermata principale" dal menu a comparsa. L'applicazione è ora disponibile in accesso rapido nell'ultima posizione della schermata iniziale.

## Rimuovere una applicazione dalla schermata iniziale

Selezionare l'applicazione che si desidera eliminare dalla schermata iniziale e premere a lungo il tasto OK. Seleziona "Rimuovi dalla schermata principale" dal menu a comparsa. L'applicazione è ora rimossa dalla schermata iniziale ma rimane disponibile in Applicazioni.

# Sposta una applicazione sulla schermata iniziale

Dalla schermata iniziale, selezionare dall'elenco l'applicazione che si desidera spostare e tenere premuto il tasto OK. Quindi selezionare l'azione di spostamento che si desidera eseguire dal menu contestuale: spostarsi in alto nell'elenco, spostarsi in basso nell'elenco, spostarsi all'inizio dell'elenco o spostarsi alla fine dell'elenco.

## Accesso rapido

La schermata iniziale di KAPSYS dispone di una funzione di "Accesso rapido" che permette di associare un'applicazione o un contatto direttamente ad un tasto numerico della tastiera. Una volta che l'applicazione o il contatto sono stati associati, è possibile, dalla schermata iniziale, effettuare una pressione prolungata sul tasto programmato per avviare direttamente l'applicazione o effettuare la chiamata. La configurazione della funzione di accesso rapido avviene tramite le impostazioni di accessibilità di Kapsys, sezione "Accesso rapido". Il tasto 1 è di predefinito associato alla tua segreteria telefonica.

<u>Buono a sapersi</u>: Puoi anche associare un contatto o un'applicazione a un tasto numerico sulla tastiera direttamente dalla schermata iniziale. Per fare ciò, premi a lungo un tasto numerico non associato sulla tastiera quando sei nella schermata iniziale. Si apre quindi la schermata "Accesso rapido" in cui è possibile associare un'applicazione o un contatto a questo tasto.

# Applicazioni

## Introduzione

Tutte le applicazioni installate su SmartVision3 sono disponibili dalla schermata iniziale alla voce "Applicazioni". Le app sono presentate in forma di elenco e ordinate alfabeticamente.

## Aprire una applicazione

Selezionare dall'elenco l'applicazione che si desidera aprire e premere il tasto OK.

# Cercare una applicazione

Utilizzare i tasti della tastiera fisica per digitare le prime lettere del nome dell'applicazione. L'elenco delle applicazioni viene quindi filtrato in base alle lettere immesse. Puoi sfogliare l'elenco delle applicazioni filtrate in qualsiasi momento utilizzando le frecce di navigazione. Per cancellare un carattere dal filtro, premere il tasto Cancella.

## Scaricare una applicazione

SmartVision3 viene fornito con una serie di applicazioni già installate. Puoi tuttavia scaricare nuove app utilizzando l'app « Play Store ».

## Cancellare una applicazione

Selezionare dall'elenco l'applicazione che si desidera eliminare e tenere premuto il tasto OK. Seleziona "Disinstalla" dal menu contestuale e conferma la rimozione.

Bene a sapere: le applicazioni installate di serie su SmartVision3 non possono essere eliminate.

# Impostazioni di autorizzazione dell applicazione

Affinché alcune app funzionino correttamente, hanno bisogno dell'autorizzazione per accedere o utilizzare le informazioni sul tuo dispositivo. Quando avvii un'applicazione per la prima volta, SmartVision3 ti mostrerà le autorizzazioni necessarie per il corretto funzionamento dell'applicazione. Selezionare "Consenti" sulle varie richieste di autorizzazione dell'applicazione affinché funzioni in modo ottimale. Se neghi le autorizzazioni, potrebbero non funzionare.

SmartVision3 - Manuel utilisateur

Per modificare le impostazioni di autorizzazione per le app, avvia l'app Impostazioni, quindi seleziona "App e notifiche". Seleziona un'app, quindi seleziona « Autorizzazione ».

# Agenda

# Introduzione

L'applicazione Agenda ti consente di gestire i tuoi vari appuntamenti ed eventi. È una versione semplificata e ridotta dell'app Calendar di Google.

La schermata principale del Agnda permette di consultare tutti gli eventi creati su SmartVision3. Gli eventi sono ordinati in ordine cronologico. Ogni evento creato rispetta il seguente formato: Nome dell'evento - Data dell'evento - Ora dell'evento. Il prossimo evento imminente viene visualizzato per primo nell'elenco degli eventi creati. Utilizzare la freccia su per salire nell'elenco e selezionare gli eventi precedenti oppure utilizzare le frecce giù per scendere nell'elenco e selezionare gli eventi futuri. Per impostazione predefinita, non viene creato alcun evento.

# Aggiungi un evento

- **Titolo**: ti permette di dare un titolo al tuo evento. Premere il tasto OK per entrare nella zona di modifica, quindi inserire il testo. Premere nuovamente il pulsante OK per confermare.
- **Data**: Consente di impostare la data dell'evento. Per impostazione predefinita, la data è precompilata con la data odierna. Premere OK per modificare la data (selezione dell'anno, del mese quindi del giorno).
- **Ora**: Consente di impostare l'ora dell'evento. Per impostazione predefinita, l'evento è precompilato con l'ora corrente arrotondata ai 5 minuti più vicini. Premere OK per modificare l'ora (selezione dell'ora poi dei minuti).
- Ripetizione: permette di definire la ricorrenza dell'evento. Per impostazione predefinita, è selezionato "una volta". Ciò significa che l'evento suonerà solo una volta nel giorno dell'evento all'ora impostata. Premere OK per modificare la ricorrenza e scegliere una delle seguenti opzioni: « Una volta », « Tutti giorni », « Ogni settimana », « Ogni mese», « Ogni anno ».
- Promemoria: consente di definire quando deve verificarsi il promemoria dell'evento. Per impostazione predefinita, è selezionato "All'ora dell'evento". Premere il tasto OK per modificare il promemoria e scegliere una delle seguenti opzioni: « Al momento dell'evento », « 5 minuti avanti », « 10 minuti avanti », « 30 minuti avanti », « 1 ora avanti », « 1 giorno avanti », « 2 giorni avanti », « Nessuno ».
- Suoneria: permette di definire la suoneria dell'evento.
- **Salva**: ti permette di confermare la registrazione del tuo evento.

<u>Buono a sapersi</u>: Premendo il tasto Indietro si salva anche l'evento se almeno uno dei campi è compilato

<u>Buono a sapersi</u>: È possibile aggiungere le suonerie degli eventi in SmartVision3. Per fare ciò, collegare SmartVision3 al computer tramite il cavo USB. SmartVision3 è riconosciuto come spazio di archiviazione esterno. Aprire la cartella "SmartVision3" quindi "Memoria interna" per accedere alla memoria del telefono. Copia le suonerie degli eventi in formato MP3 nella cartella "Suonerie". Le tue suonerie saranno quindi disponibili nell'elenco delle suonerie e saranno identificate con il titolo del file MP3.

# Spegnere un alarme del evento

Quando suona un allarme evento, viene visualizzata una schermata con le seguenti opzioni:

- **Titolo:** permette di conoscere il nome dell'evento
- Fermare: permette di interrompere l'allarme evento
- **Ripetere:** consente di interrompere l'allarme evento e di risuonarlo 10 minuti dopo.

Utilizzare le frecce di navigazione per selezionare "Stop" o "Ripeti", quindi confermare l'azione premendo il tasto OK.

Premendo il tasto Indietro si interrompe anche l'allarme evento.

SmartVision3 - Manuel utilisateur

<u>Buono a sapersi</u>: SmartVision3 deve essere acceso o in standby affinché il telefono squilli al momento dell'evento. Se il telefono è spento, non ci sarà alcun promemoria dell'evento.

## Modificare un evento

Dalla schermata principale dell'applicazione Agenda, utilizzare le frecce di navigazione per selezionare l'evento che si desidera modificare, quindi confermare con il tasto OK.L'evento si apre in modalità di modifica, utilizzare nuovamente le frecce di navigazione per selezionare i campi che si desidera modificare. Quindi segui la stessa procedura di "Aggiungi un evento". Una volta compilati i vari campi dell'evento, seleziona "Salva" in fondo alla lista.

<u>Buono a sapersi</u>: Premendo il tasto Indietro si salva anche l'evento se almeno uno dei campi è stato modificato.

## Eliminare un evento

Dalla schermata principale dell'applicazione Agenda, utilizzare le frecce di navigazione per selezionare l'evento che si desidera eliminare, quindi premere il tasto Cancella. Viene visualizzata una schermata di conferma dell'eliminazione. Selezionare "Sì" quindi convalidare con il tasto OK per confermare l'eliminazione.

## Eliminare tutti eventi

Per eliminare tutti gli eventi, premere il tasto Menu dalla schermata principale, quindi selezionare "Elimina tutto". Viene visualizzata una schermata di conferma dell'eliminazione. Selezionare "Sì" quindi convalidare con il tasto OK per confermare l'eliminazione di tutti gli eventi.

## Cerchare un evento

Dalla schermata principale dell'applicazione Agenda, utilizzare la tastiera alfanumerica per digitare il nome dell'evento. L'elenco degli eventi viene quindi filtrato durante la digitazione. Puoi sfogliare l'elenco degli eventi filtrati in qualsiasi momento utilizzando le frecce di navigazione. Per rimuovere un carattere dal filtro, premi il tasto Invio.

Una volta trovato l'evento, premere il tasto OK per consultare i dettagli dell'evento.

## Assistente

L'applicazione Assistent è un'applicazione standard di Google che ti consente di trovare informazioni su Internet e di svolgere una moltitudine di attività. Si prega di fare riferimento al manuale utente di Google di seguito per conoscere il suo completo funzionamento: <u>Link Assistant</u> <u>Google.</u>

SmartVision3 ha un rapido accesso alla funzione Assistant tramite il pulsante del comando vocale situato sul lato destro del telefono sopra i tasti del volume. Per utilizzare questo servizio è necessaria una connessione a Internet. Si consiglia inoltre di utilizzare un indirizzo Gmail per poter beneficiare di tutti i comandi vocali disponibili. Una volta configurata la funzione Assistente, premere brevemente il pulsante del comando vocale per avviare la funzione Assistente. Pronuncia chiaramente il tuo comando dopo il segnale acustico e lascia che l'assistente ti guidi.

<u>Buono a sapersi</u>: Non è possibile avviare la funzione Assistente quando ci si trova in un'area di input. Una breve pressione sul pulsante del comando vocale in un'area di immissione avvia la funzione Dettatura. Vedere il capitolo « Scrivere con riconoscimento vocale ».

## **Blocco** note

## Introduzione

L'applicazione Blocco note consente di creare, modificare, eliminare e leggere note in formato testo.

### Crea nota

Seleziona "Nuova nota" nella parte superiore dello schermo per creare una nuova nota. Inserisci il testo, quindi salva la nota con il tasto OK. La nota è ora disponibile per la lettura dalla schermata principale dell'applicazione. Le note sono ordinate cronologicamente, con la più recente in cima all'elenco.

# Leggere una nota

Seleziona, dalla schermata principale dell'applicazione, la nota che desideri ascoltare. Le note sono ordinate dalla più recente alla meno recente. Premere il pulsante OK per accedere alla modalità di riproduzione avanzata. La modalità di lettura avanzata consente di utilizzare i tasti della tastiera fisica per navigare nella nota:

- **Tasto 0**: consente di mettere in pausa o riprendere la lettura della nota.
- Tasto 1: legge il carattere a sinistra della posizione corrente.
- **Tasto 2**: legge il carattere a destra della posizione corrente.
- **Tasto 4**: legge la parola a sinistra della posizione corrente.
- **Tasto 5**: legge la parola a destra della posizione corrente.
- **Tasto 7**: legge la frase a sinistra della posizione corrente.
- **Tasto 8**: legge la frase a destra della posizione attuale.
- Tasto Stella: consente di tornare all'inizio della nota.
- Tasto Canceletto: consente di raggiungere la fine della nota.

Altre opzioni sono disponibili dal tasto Menu:

- Modica: permet de modifier la note.
- Copia tutto: permet de copier le contenu de la note.
- **Cancellare:** consente di eliminare la nota.
- **Esportazione**: permette di effettuare una copia della nota presente nella memoria interna di SmartVision3 nella cartella "Note".

## Modificare una nota

Selezionare, dalla schermata principale dell'applicazione, la nota che si desidera modificare. Premere a lungo il tasto OK per aprire il menu contestuale e selezionare "Modifica".Ora puoi modificare il contenuto della tua nota. Inserisci il testo, quindi salva la nota con il tasto OK.

### Eliminare una nota

Seleziona, dalla schermata principale dell'applicazione, la nota che desideri eliminare. Premere a lungo il tasto OK per aprire il menu contestuale e selezionare "• Cancellare ». Convalida la cancellazione della nota selezionando "Conferma". Puoi anche usare il tasto Canc sulla tastiera per eliminare la nota.

### Eliminare tutte le note

Dalla schermata principale dell'applicazione, premere il tasto Menu, quindi selezionare "Elimina tutto" per eliminare tutte le note. Convalida la cancellazione di tutte le note selezionando "Conferma".

## Cercare una nota

Dalla schermata principale dell'applicazione, premere il tasto Menu, quindi selezionare "Ricerca". Digitare nella casella di modifica parte del testo della nota e premere il tasto OK per avviare la ricerca. Usa le frecce di navigazione per consultare le note contenenti questo testo.

## Calcolatrice

## Introduzione

L'applicazione "Calcolatrice" consente di eseguire operazioni di base: addizione, sottrazione, moltiplicazione e divisione

# Esegui un calcolo

Ecco le funzioni dei diversi tasti nell'applicazione Calcolatrice:

- I tasti da 0 a 9 vengono utilizzati per inserire i numeri per i calcoli.
- Il tasto asterisco viene utilizzato per inserire gli operatori (moltiplica, dividi, più, meno, virgola e punto)
- Il tasto Hash convalida l'operazione e vocalizza il risultato.
- Il tasto Cancella serve per cancellare l'ultima cifra o l'ultima operazione.
- I tasti di navigazione consentono di scorrere le cifre e gli operatori visualizzati sullo schermo.

<u>Buono a sapersi</u>: Per operazioni complesse come il calcolo di sinus, cosinus, logaritmi, ecc., premere il tasto Menu, quindi selezionare "Funzioni avanzate". Quindi utilizzare i tasti di navigazione per selezionare gli operatori più complessi (sinus, cosinus, tangente, radice quadrata, potenza ecc.) e premere il tasto OK.

# Calendar

## Introduzione

L'applicazione Calendar è un'applicazione standard di Google che ti consente di creare eventi e promemoria. Si prega di fare riferimento al manuale utente di Google di seguito per conoscere il suo completo funzionamento: Link Agenda Google.

## Chrome

## Introduzione

L'applicazione Chrome è un'applicazione standard di Google che ti consente di navigare in Internet. Si prega di fare riferimento al manuale utente di Google di seguito per conoscere il suo completo funzionamento: <u>Link Chrome Google</u>

## Contatti

### Introduzione

L'applicazione Contatti è un'applicazione standard di Google che ti consente di gestire la tua rubrica. Si prega di fare riferimento al manuale utente di Google di seguito per conoscere il suo completo funzionamento: Link Contacts Google

### Importa i tuoi contatti

Per beneficiare di tutte le funzionalità di SmartVision3 e dell'Assistente Google, vi consigliamo di salvare i tuoi contatti sul tuo account Google. L'applicazione Contatti Google consente di sincronizzare automaticamente i contatti da una scheda SIM o un file VCF.

- Da una carta SIM: nell'applicazione Contatti, seleziona la voce "Correggi e gestisci" nella parte inferiore dello schermo e quindi seleziona "Importa da scheda SIM". Se sul tuo dispositivo è impostato più di un account, seleziona quello in cui desideri salvare i contatti.
- Da un file VCF: Se hai salvato i contatti in un file VCF, puoi importarli nel tuo account Google. Nell'app Contatti, seleziona "Corrige and manage" nella parte inferiore dello schermo, quindi "Importa da un file". Se sul tuo dispositivo è configurato più di un account, seleziona quello in cui desideri salvare i contatti. Trova e seleziona il file VCF da importare

### Creare un contatto

Nell'applicazione Contatti, seleziona "Crea un contatto" alla fine dell'elenco. Mettere il nome e l'indirizzo e-mail o il numero di telefono del contatto. Per inserire informazioni aggiuntive, come un indirizzo postale o note, seleziona "Campi aggiuntivi". Una volta completato, seleziona "Salva" nella parte superiore dell'elenco.

## Modificare un contatto

Nell'app Contatti, seleziona il contatto da modificare. Nella scheda contatto, seleziona la voce "Modifica contatto". Apporta le modifiche come quando crei un contatto. Al termine, seleziona « Registrare » in cima ala lista.

## Eliminare un contatto

Nell'app Contatti, seleziona il contatto da eliminare. Seleziona nel modulo di contatto la voce "Altre opzioni". Quindi seleziona la voce "Elimina" quindi convalida l'eliminazione selezionando la voce "Inserisci nel cestino". I contatti eliminati vengono spostati nel cestino, dopo 30 giorni verranno eliminati definitivamente.

## Eliminare tutti contatti

Nell'applicazione Contatti, seleziona la voce "Altre opzioni" e poi "Seleziona tutto". Quindi seleziona la voce "Elimina" quindi convalida l'eliminazione selezionando la voce "Inserisci nel cestino". I contatti eliminati vengono spostati nel cestino, dopo 30 giorni vengono eliminati definitivamente.

## Cerca un contatto

Nell'applicazione Contatti, seleziona la voce "Cerca nei tuoi contatti" e poi digita il nome del contatto che vuoi trovare. L'elenco dei contatti viene quindi filtrato in base all'input. Una volta trovato il contatto, premere il tasto OK per aprire la scheda del contatto.

## Aggiungi un contatto Favorito

Nell'app Contatti, seleziona il contatto che desideri aggiungere ai preferiti. Una volta aperta la scheda contatto, seleziona la voce "Aggiungi ai preferiti" per aggiungere il contatto all'elenco dei tuoi preferiti.

## Chiamare un contatto

Nell'app Contatti, seleziona il contatto che desideri chiamare. Una volta aperta la scheda contatto, selezionare la voce "Chiama" per avviare la chiamata a questo contatto.

## Invia un messaggio a un contatto

Nell'app Contatti, seleziona il contatto a cui desideri inviare un messaggio. Una volta aperta la scheda contatto, selezionare la voce "SMS" per essere reindirizzati nell'applicazione Messaggi nell'area per l'inserimento di un nuovo messaggio.

## Condividi un contatto

Nell'app Contatti, seleziona il contatto da condividere. Seleziona sulla scheda del contatto la voce "Altre opzioni" quindi seleziona le informazioni che vuoi condividere e la modalità di condivisione (Messagi, Bluetooth, Email, etc.).

## Esporta vostri contactti

Nell'applicazione Contatti, seleziona la voce "Correggi e gestisci" nella parte inferiore dello schermo e poi seleziona "Esporta su file". Se sul dispositivo è configurato più di un account, seleziona quello in cui desideri esportare i contatti. Conferma l'esportazione selezionando l'elemento « Registrare ».

## Drive

## Introduzione

L'app Drive è un'app standard di Google che ti consente di archiviare e condividere file nel cloud. Si prega di fare riferimento al manuale utente di Google di seguito per conoscere il suo completo funzionamento: <u>Link Drive Google</u>

## Duo

## Introduzione

L'app Duo è un'app Google standard che ti consente di effettuare chiamate audio o video tramite una connessione Internet. Si prega di fare riferimento al manuale utente di Google di seguito per conoscere il suo completo funzionamento: Link Duo Google

# **Files**

## Introduzione

L'app File è un'app Google standard che ti consente di gestire e ottimizzare lo spazio di archiviazione del telefono. Si prega di fare riferimento al manuale utente di Google di seguito per conoscere il suo completo funzionamento: Link Files Google

## Foto

## Introduzione

L'app Foto è un'app Google standard che ti consente di visualizzare immagini e foto scattate con SmartVision3. Si prega di fare riferimento al manuale utente di Google di seguito per conoscerne il funzionamento completo: Link Photos Google

## Fotocamera

## Introduzione

L'applicazione della fotocamera consente di utilizzare la fotocamera di SmartVision3 per scattare foto e realizzare video. Puoi aprire rapidamente l'app Fotocamera da qualsiasi schermata con due rapidi tocchi del pulsante di accensione.

## Prendere una foto

Selezionare il pulsante "obturatore" nella parte inferiore dello schermo e premere il pulsante OK su SmartVision3. La cattura è accompagnata da un suono caratteristico di una telecamera. Per visualizzare l'ultima foto, seleziona il pulsante "Rullino fotografico". Utilizza l'app "Foto" di Google per visualizzare tutte le foto scattate.

### Prendere un video

Selezionare "Elenco modalità" dalle opzioni visualizzate sullo schermo, quindi "Passa alla modalità fotocamera. Selezionare il pulsante "Otturatore" e premere il tasto OK su SmartVision3 per avviare la registrazione. Premere una seconda volta il tasto OK per interrompere la registrazione. Per visualizzare l'ultimo video, selezionare il pulsante "Rullino fotografico" Utilizzare l'applicazione Google "Foto" per visualizzare tutti i video realizzati.

## Gmail

### Introduzione

L'applicazione Gmail è un'applicazione standard di Google che ti consente di inviare e ricevere email. Si prega di fare riferimento al manuale utente di Google di seguito per conoscere il suo completo funzionamento: <u>Link Gmail Google</u>

### Configurare vostro conto

L'applicazione Gmail è compatibile con tutti gli indirizzi email. È obbligatoria una connessione a Internet (Wifi, 3G o 4G). Quando apri l'app "Gmail" per la prima volta, devi configurare un account e-mail. Seleziona "Aggiungi un indirizzo email" e il tipo di account da aggiungere, quindi segui la procedura sullo schermo.

### Legerre una email

Una volta che il tuo account e-mail è stato programmato, utilizza le frecce di navigazione per sfogliare le tue diverse e-mail. Premere il tasto OK per aprire l'e-mail selezionata e poterne sfogliare il contenuto

## Aprire un allegato di una email

Seleziona la tua email dalla posta in arrivo e conferma con il tasto OK. Scorri verso il basso l'email fino a raggiungere l'allegato. Premere il tasto OK per aprire l'allegato o selezionare "Salva" per scaricare l'allegato su SmartVision3.

(Tieni presente che alcuni allegati richiedono l'installazione di un'applicazione di terze parti tramite il Play Store).

## Scrivere una email

Dalla posta in arrivo, seleziona "Nuovo messaggio" quindi compila i vari campi (Destinatario, oggetto, contenuto del messaggio). Una volta che l'email è stata scritta, torna nella parte superiore dello schermo per selezionare la voce "Invia".

## Rispondere a una email

Dalla posta in arrivo, apri l'e-mail a cui vuoi rispondere. Quindi seleziona la voce "Rispondi" sullo schermo. Una volta che l'email è stata scritta, torna nella parte superiore dello schermo per selezionare la voce "Invia".

## Eliminare una email

Dalla posta in arrivo, apri l'e-mail che desideri eliminare. Quindi seleziona la voce "Elimina" nella parte superiore dello schermo.

# Google

## Introduzione

L'applicazione Google consente di utilizzare il motore di ricerca Google per effettuare ricerche in Internet. Si prega di fare riferimento al manuale utente di Google di seguito per conoscere il suo completo funzionamento: Link Google

# **Google TV**

## Introduzione

L'app Google TV è un'app standard di Google che ti consente di acquistare e noleggiare film. Si prega di fare riferimento al manuale utente di Google di seguito per conoscere il suo completo funzionamento: Link Google TV

# Impostazioni

## Introduzione

Questa applicazione consente di attivare e disattivare determinate funzioni o modificare le impostazioni esistenti. SmartVision3 viene fornito con una serie di impostazioni predefinite che possono essere modificate come ora, lingua, display, accessibilità, ecc. Le impostazioni SmartVision3 sono le impostazioni generali di Android 11. Sono raggruppate per categorie

## Descrizione delle categorie

- **Rete e Internet**: fornisce accesso alle impostazioni Wi-Fi, rete mobile, gestione della scheda SIM, modalità aereo, consumo dati, condivisione della connessione, ecc.
- **Dispositivi connessi**: permette di attivare e gestire connessioni con accessori e periferiche esterne tramite Bluetooth, NFC, Android auto, ecc..
- **App e notifiche**: fornisce l'accesso alle impostazioni e alle notifiche delle applicazioni installate sul telefono (autorizzazioni dell'applicazione, dimensione della memoria dell'applicazione, applicazioni predefinite, ecc.)
- Batteria: consente di monitorare il consumo della batteria.
- **Display:** consente di configurare l'aspetto delle schermate (tema, livello di luminosità, sfondo, modalità standby, dimensione del carattere, ecc.).

- **Audioi**: ti permette di configurare i suoni e il volume del tuo prodotto (suoneria, notifica messaggi, volume, modalità non disturbare, ecc.).
- Spazio di archiviazone : consente di gestire i diversi spazi di memoria di SmartVision3.
- **Privacy**: ti consente di controllare l'accesso ai tuoi dati personali.
- Geolocalizzazione: consente di controllare l'accesso alla propria posizione geografica.
- **Sicurezza**: consente di gestire le impostazioni di sicurezza (codice PIN, schermata di blocco, impronta digitale, ecc.).
- Account: ti consente di gestire la tua posta elettronica e gli account di sincronizzazione.
- Accessibilità: consente di configurare i parametri di accessibilità del proprio SmartVision3 (accessibilità Talkback, accessibilità KAPSYS, sintesi vocale, ecc.)
- Benessere digitale e Controllo genitori: consente di monitorare e controllare l'utilizzo di SmartVision3
- **Google**: ti consente di gestire le impostazioni per le applicazioni e i servizi Google.
- **DuraSpeed**: consente di dare priorità all'utilizzo di determinate applicazioni installate su SmartVision3 rispetto ad altre
- **Sistema**: consente di accedere alle impostazioni di sistema (lingua, data e ora, backup, ripristino, ecc.)
- Informazioni sul telefono: consente di visualizzare le specifiche tecniche, lo stato del telefono e installare gli aggiornamenti di sistema.

# Connettiti al Wi-Fi

Selezionare "Rete e Internet" dall'elenco dei parametri, quindi "Wifi". Selezionare quindi la voce "Usa Wifi" e premere il tasto OK per modificare lo stato in "Sì". Viene visualizzato l'elenco delle reti Wi-Fi disponibili intorno a te. Seleziona dall'elenco la rete a cui desideri unirti e premi il tasto OK per collegarti ad essa. Per connetterti a una rete Wi-Fi sicura, inserisci la password. Una volta entrati, selezionare "Connetti" alla fine dell'elenco per completare la procedura. Lo stato "Connesso" viene visualizzato sotto il nome della rete quando la procedura è stata eseguita correttamente. Se la password della tua casella Internet non è corretta, lo stato "Controlla la password e riprova" verrà visualizzato e pronunciato sotto il nome della tua casella Internet. In questo caso, seleziona nuovamente la tua casella Internet e premi il pulsante OK per reinserire la password.

<u>Buono a sapersi:</u> la password e il tipo di chiave di sicurezza (WEP / WPA2) ti vengono forniti dal tuo provider di accesso. Fare riferimento a queste informazioni per impostare la connessione rispettando maiuscole e minuscole.

# Collega un dispositivo Bluetooth

Seleziona "Dispositivi connessi" dall'elenco delle impostazioni, quindi "Associa un dispositivo" per visualizzare l'elenco dei dispositivi Bluetooth visibili intorno a te. Selezionare dall'elenco il dispositivo Bluetooth che si desidera accoppiare con SmartVision3 e premere il pulsante OK per connettersi ad esso. Per completare l'associazione, segui le istruzioni sullo schermo. Se viene richiesto un passcode, prova 0000 o 1234 (questi sono i codici più comuni) o controlla la documentazione fornita con il dispositivo. Se l'associazione riesce, il dispositivo si connette al dispositivo.

<u>Buono a sapersi:</u> Per prolungare la durata della batteria tra una ricarica e l'altra, disattivare la connessione Bluetooth quando non è in uso.

# Attiva il sensore di impronte digitali

Il sensore di impronte digitali può funzionare solo se hai precedentemente attivato la funzione "Blocco schermo" dalle impostazioni di sicurezza. Ciò ti consente di avere un secondo modo per sbloccare il telefono nel caso in cui il sensore non riesca a identificare la tua impronta digitale. Seleziona "Sicurezza" dall'elenco delle impostazioni, quindi "Impronte digitali". Quindi seleziona "Impronta digitale + passcode" nelle modalità di sicurezza. Crea il tuo codice di blocco a 4 cifre con la tastiera fisica, quindi convalida con il tasto OK. Immettere nuovamente il codice di blocco per confermare il codice e attivare la funzione "Blocco schermo". Una volta attivata la funzione "Blocco schermo", seguire la procedura di configurazione dell'impronta visualizzata sullo schermo. Per registrare correttamente la tua impronta digitale, dovrai posizionare e sollevare il dito quindici volte sul sensore finché SmartVision3 non annuncia "Impronta digitale aggiunta". Puoi rinnovare la procedura e registrare fino a 5 impronte diverse.

Una volta registrata l'impronta digitale, puoi sbloccare il telefono in modo sicuro posizionando il dito sul sensore anziché digitare il codice di blocco. Potrai anche beneficiare dell'identificazione biometrica nelle applicazioni bancarie.

Durante la scansione delle impronte digitali sul dispositivo, tieni presente che le seguenti condizioni possono influire sulle prestazioni di questa funzione:

- Per migliorare le prestazioni di riconoscimento, registrare le impronte digitali della mano che si utilizza più frequentemente quando si maneggia il dispositivo.
- Assicurarsi di utilizzare l'intera superficie del dito per il riconoscimento delle impronte digitali.
- Assicurarsi che l'area intorno al lettore di impronte digitali e le dita siano pulite e asciutte.
- SmartVision3 potrebbe non riconoscere le impronte digitali con linee sottili o cicatrici.
- SmartVision3 potrebbe non riconoscere l'impronta digitale di un dito piccolo o sottile.
- Assicurarsi che il sensore non sia stato graffiato o danneggiato da oggetti come monete, chiavi, ecc.

# Aggiorna il sistema

È necessario disporre di una connessione Internet per scaricare e installare gli aggiornamenti del sistema SmartVision3. Per aggiornare il tuo dispositivo, seleziona "Informazioni sul telefono" dall'elenco delle impostazioni, quindi "Aggiornamenti di sistema". Selezionare "Download" alla fine dell'elenco e premere il tasto OK per avviare il download.

Il download dell'aggiornamento potrebbe richiedere tempo a seconda della tua connessione, SmartVision3 ti informa regolarmente sull'avanzamento del download. Una volta completato il download, selezionare "Installa" dalla schermata di aggiornamento del sistema e premere il tasto OK per avviare l'installazione. SmartVision3 ti informa regolarmente sullo stato di avanzamento dell'installazione. Una volta completata l'installazione, SmartVision3 si riavvia per finalizzare l'installazione dell'aggiornamento.

# Kapten

# Introduzione

L'applicazione Kapten è un sistema di navigazione appositamente progettato per persone ipovedenti che utilizza la geolocalizzazione satellitare (sistema GPS). Ti accompagna in modo intelligente in tutti i tuoi viaggi e facilita la tua mobilità grazie alle sue funzioni di geolocalizzazione, guida, esplorazione e lettura delle mappe. Ti permette anche di salvare la posizione geografica dei tuoi luoghi preferiti in modo da potervi tornare facilmente, questo si chiama K-Tag. Infine, i dati della mappa Kapten vengono scaricati su SmartVision3, quindi puoi utilizzare questa applicazione senza una connessione Internet.

# Attenzione

L'applicazione Kapten è un sistema di ausilio alla navigazione pedonale che utilizza il sistema di posizionamento di SmartVision3, ma può essere utilizzato anche nella navigazione in auto. Durante la navigazione, rispettare scrupolosamente questa avvertenza.

Qualunque sia la vostra modalità di viaggio, le indicazioni di navigazione fornite dall'applicazione Kapten non devono esonerarvi dal rigoroso rispetto delle regole della circolazione, del codice della strada e dall'adozione di comportamenti responsabili. La tua attenzione deve essere soprattutto focalizzata sul tuo ambiente: rimani vigile e attento durante il tuo viaggio e rispetta gli altri utenti, siano essi pedoni, ciclisti, motociclisti o automobilisti.

Infine, usa il buon senso prima di obbedire a un'istruzione di navigazione dall'applicazione Kapten e osserva scrupolosamente la segnaletica e la geometria di marciapiedi e strade. Se è impossibile per te intraprendere il percorso indicato dall'applicazione Kapten, quest'ultima ricalcolerà automaticamente il tuo percorso in base alla tua nuova posizione.

Attiriamo la vostra attenzione sul fatto che questo prodotto utilizza il sistema di posizionamento del vostro Smartphone. L'accuratezza della tua posizione è derivata da; da un lato la qualità della ricezione del segnale GPS che dipende fortemente dall'ambiente in cui ci si trova e dal modo in cui si indossa il prodotto, dall'altro dalla cartografia digitale. Pertanto non possiamo garantire l'accuratezza delle istruzioni di navigazione.

L'applicazione Kapten richiede che il sistema di localizzazione GPS sia attivato per funzionare, se questa funzione non è attiva, Kapten ti chiederà di attivarla all'avvio dell'applicazione. Seleziona "Convalida" per attivare il GPS e avviare l'applicazione Kapten.

# Scarica le tue mappe

Per impostazione predefinita, sul tuo SmartVision3 non sono installate mappe, devi prima scaricare le mappe che ti interessano tramite una connessione Internet. Al primo avvio dell'applicazione, selezionare dall'elenco il Paese che si desidera installare e premere il tasto OK per avviare il download. Una volta completato il download, l'applicazione dovrà riavviarsi per installare la nuova mappa.

<u>Buono a sapersi:</u> le mappe sono installate di default nella memoria interna di SmartVision3. Tuttavia, puoi modificare la posizione in cui vengono salvate le mappe tramite l'opzione "Gestisci mappe" nelle impostazioni dell'applicazione.

# Le diverse modalità di navigazione

La schermata principale dell'applicazione Kapten offre le seguenti modalità di navigazione:

- **Navigazione pedone** : Nella navigazione pedonale, il percorso verso la tua destinazione sarà ottimizzato per camminare.
- **Navigazione auto**: Nella navigazione per auto, il percorso verso la tua destinazione sarà ottimizzato per il viaggio con il veicolo.
- **Guida**: ti permette di essere guidato senza tener conto della rete stradale verso il tuo punto di arrivo fornendoti indicazioni sulla distanza e la direzione, oltre all'indicazione del percorso da seguire nell'orario.
- Lettura mappa: ti permette di leggere la mappa e spostarti su di essa virtualmente da un incrocio all'altro, fornendoti la descrizione di ciascuno degli incroci.
- Gestione K-tag: ti permette di creare, modificare ed eliminare i tuoi K-tag.
- Percorso pedonale: consente di salvare un corso e riprodurlo in un secondo momento.
- **Navigazione libera**: ti permette di attivare la navigazione libera che descriverà il tuo ambiente in tempo reale.

# Navigazione pedonale e in machina

Indipendentemente dalla modalità di navigazione scelta in precedenza, è ora necessario selezionare la destinazione tra le seguenti opzioni:

- **Nouvo indirizzo** : consente di impostare un indirizzo postale come destinazione. Hai due opzioni per selezionare l'indirizzo postale di destinazione :
  - Input vocale: in questa modalità detterai vocalmente e in un solo passaggio i diversi elementi del tuo indirizzo postale. Per attivare questa modalità, dalla schermata di inserimento dell'indirizzo, premere il pulsante del comando vocale e pronunciare il

proprio indirizzo. Kapten ti proporrà quindi diversi candidati, selezionerà un candidato e la navigazione inizierà verso questo indirizzo di destinazione.

- Immissione testo: in questa modalità è necessario utilizzare la tastiera di SmartVision3 per inserire le diverse informazioni che costituiscono l'indirizzo di destinazione: Paese, città, via e numero civico. Digita il tuo testo per filtrare le liste di candidati e premi il tasto OK per convalidare. In qualsiasi momento è possibile utilizzare i tasti di navigazione per sfogliare l'elenco dei candidati. Al termine dei vari passaggi per l'inserimento dell'indirizzo di destinazione, partirà automaticamente il calcolo del percorso quindi la guida.
- Nouvo indirizzo da codice postale: selezionare la città di destinazione inserendo il codice postale e inserire il nome della via e poi il numero.
- **Ultime destinazioni**: seleziona il tuo indirizzo di destinazione dall'elenco delle destinazioni recenti offerte. Hai la possibilità di cancellare l'elenco dei tuoi "ultimi viaggi", per fare questo fai riferimento alla sezione "Impostazioni".
- **K-TAG**: seleziona la categoria quindi il K-Tag verso il quale desideri navigare. Per maggiori informazioni sui K-TAG e su come crearli e gestirli, vedere il capitolo "K-Tag"
- Indirizzi utili: questa opzione di navigazione permette di selezionare un indirizzo utile (o POI) tra:
  - Per categoria vicino alla tua posizione attuale.
  - Per categoria vicino a un nuovo indirizzo.
  - Per nome vicino a un nuovo indirizzo.
- **Itinerario**: seleziona un indirizzo di partenza e un indirizzo di arrivo, Kapten calcolerà il percorso migliore per te in base alla tua modalità di navigazione. Questo itinerario sarà presentato sotto forma di road book.

Usa le frecce di navigazione per sfogliare il road book e ascoltare tutte le istruzioni di navigazione per il tuo percorso.

# Durante la navigazione

Le informazioni di navigazione vengono visualizzate e annunciate durante il corso. Utilizzare i tasti della tastiera fisica per ottenere ulteriori informazioni durante la navigazione:

- **Tasto 0**: Pausa / Ripreza di guida vocale.
- Tasto 1: Dove sono?
- Tasto 2: Ultima instruzione.
- Tasto 3: Prosima instruzione.
- **Tasto 4**: Velocità acttuale.
- Tasto 5: Limite di velocità.
- **Tasto 6**: Distanca rimanente.
- **Tasto 7**: Cerca indirizzo utile nelle vicinanze.
- **Tasto 8**: Abilita/disabilita la navigazione libera.
- **Tasto 9**: Ricezione satellitare.

Ulteriori opzioni sono disponibili dal tasto Menu:

- Instruzione successiva: ripetere l'istruzione di navigazione successiva.
- Ultima instruzione: ripete l'ultima istruzione di navigazione.
- Destinazione acttuale: annuncia la destinazione attuale.
- **Distanza rimanente**: annuncia la distanza rimanente da coprire.
- Ora di arrivo: annunciare l'orario di arrivo.
- Modalita di navigazione attuale: annuncia la modalità di navigazione corrente.
- **Passare alla navigazione pedonale**: consente di passare alla navigazione pedonale senza reinserire l'indirizzo di destinazione.
- **Passare alla navigazione per auto**: consente di passare alla navigazione per auto senza reinserire l'indirizzo di destinazione.
- Diario di viaggio: permette di attivare la modalità diario durante la navigazione.

- Interrompere la navigazione: consente di interrompere la navigazione in corso.
- Parametri: attivare il menu delle impostazioni.
- **K-Tag**: activare il menu K-Tag.
- Segnale GPS: annuncia la qualità della ricezione GPS.
- Dove sono ?: annuncia la tua posizione attuale.
- **Positione corrente**: annuncia latitudine e longitudine in gradi, minuti secondi e altitudine in metri.
- Inizia la navigazione libera: abilita la navigazione libera.
- **Disattiva navigazione libera**: disabilita la navigazione libera.
- Limite di velocità: annunciare il limite di velocità.
- Velocità attuale: annuncia la velocità attuale.
- **Punti d'interesse**: Annuncia indirizzi utili in tutte le categorie intorno alla tua posizione attuale.
- K-Tag intorno: Annuncia i K-Tag in tutte le categorie intorno alla tua posizione attuale.
- Disabilita/Abilita annuncio vocale : permette fermare e riprende la guida vocale.

## Guida

La "guida cardinale" fornisce informazioni in tempo reale sulla distanza e sulla direzione del punto di arrivo. L'informazione è calcolata in linea d'aria e in linea retta, non tiene conto della rete stradale. Questa modalità di navigazione è utile per raggiungere con precisione un punto di destinazione indipendentemente dal fatto che si trovi sulla rete stradale.

<u>Attenzione</u>: le informazioni sono fornite solo a titolo informativo e non tengono conto della topografia e dei pericoli che potresti incontrare lungo il tuo percorso (fiume, ponte, ostacoli, ecc.). KAPSYS declina ogni responsabilità per danni diretti e indiretti durante l'utilizzo di questa modalità.

Durante Guida Cardinale, le informazioni fornite a voi sono:

- L'orientamento del punto di arrivo rispetto alla posizione attuale. Queste informazioni sono fornite in orientamento cardinale: nord, nord-est, est, sud-est, sud, sud-ovest, ovest e nordovest.
- La distanza del tuo punto di arrivo dalla tua posizione attuale. Queste informazioni sono fornite in metri o chilometri.
- La direzione (o direzione) da seguire per raggiungere il punto di arrivo. Questa informazione è data come indicazione dell'ora, dall'1:00 alle 12:00, è calcolata in relazione all'ultima direzione di viaggio.

Durante la Guida Cardinale, le informazioni sulla direzione, la distanza e la direzione vengono annunciate a intervalli regolari.

Esempio di messaggio del Cardinale Guidance: "Punto di arrivo Nord-Ovest a 250 metri, testa alle 3 in punto": il tuo punto di arrivo è a Nord-Ovest a 250 metri, devi andare alla tua destra. Si noti che la modalità di guida cardinale non si ferma automaticamente in prossimità del punto di arrivo, per interrompere la navigazione cardinale premere il tasto Indietro.

<u>Attenzione</u> affinché l'applicazione Kapten calcoli correttamente un'intestazione, devi essere in movimento. Se sei fermo, ti verrà comunicata l'ultima rotta valida calcolata. Infine, il messaggio "Nessuna informazione sull'intestazione" ti dirà che l'applicazione Kapten non è in grado di fornirti informazioni affidabili sull'intestazione da seguire.

<u>Buono a sapersi</u>: i parametri della Guida Cardinale (vedi paragrafo parametri) consentono di definire la frequenza di ripetizione automatica dei messaggi o di attivare o disattivare la guida cardinale al termine della navigazione.

## Lettura mappa

Questa funzione consente di leggere la mappa e di spostarsi virtualmente da un incrocio all'altro, fornendo al contempo la descrizione di ciascuno degli incroci.

- Seleziona un indirizzo di partenza dalle seguenti scelte:
  - Posizione corrente: avvia la lettura della mappa dalla tua posizione attuale.
  - Nouvo indirizzo: avvia la lettura della carta da un nuovo indirizzo.
  - Nouvo indirizzo per codice postale: avvia la lettura della mappa da un indirizzo tramite codice postale.
  - Ultime destinazioni: avvia la lettura della mappa da uno degli ultimi viaggi.
  - **K-Tag**: avvia la lettura delle carte da un K-Tag.
  - Indirizzi utili: comincia la tectura della mappa a partire da un indirizzo utile.

Una volta scelto l'indirizzo, utilizzare le frecce di navigazione per selezionare la direzione in cui si desidera andare e premere il pulsante OK. L'applicazione Kapten annuncerà quindi le strade che compongono l'incrocio successivo. Selezionare nuovamente un incrocio con le frecce di navigazione e premere il tasto OK per confermare la direzione.

Naviga da un incrocio all'altro per esplorare la mappa.

## Percorso pedonale

Questa funzione consente di salvare un percorso o un percorso in modo da poterlo utilizzare in seguito come percorso da seguire durante la navigazione.

- Da questa schermata puoi:
  Registra percorso.
  - Segui il percorso
  - Segui il percorso
     Modifico percorso
  - Modifica percorso.
  - Cancello percorso.

## Registra percorso

Selezionare "Registra percorso", quindi premere il pulsante OK per avviare la registrazione del percorso. La tua posizione GPS viene quindi registrata a intervalli regolari per creare un percorso. Premere il pulsante Indietro per interrompere la registrazione del percorso.Una volta terminata la registrazione, puoi modificare il nome del corso per trovarlo più facilmente. Per impostazione predefinita, il nome del corso segue il seguente formato: Corso + data + ora.

<u>Buono a sapersi</u>: non è possibile salvare un percorso al di fuori della mappa. Se prendi un percorso al di fuori della mappa, l'applicazione Kapten ti posizionerà sulla strada più vicina alla tua posizione.

<u>Attenzione:</u> la registrazione di un percorso è considerata una navigazione, non è possibile effettuare un'altra navigazione contemporaneamente.

## Segui percorso

Seleziona "Segui percorso", quindi seleziona il corso che desideri ripetere.I percorsi sono ordinati in ordine cronologico. Una volta selezionato il percorso, puoi seguire questo percorso in direzione di registrazione o in direzione opposta per tornare sui tuoi passi.

### Modifica percorso

Seleziona "Modifica percorso", quindi seleziona il percorso che desideri rinominare.Immettere il nuovo nome del corso e convalidare con il tasto OK.

## Cancello percorso

Seleziona "Cancello percorso", quindi seleziona il percorso che desideri eliminare.

## Gestione K-Tags

L'applicazione Kapten dispone della funzione K-TAG che permette di geotaggare un luogo, ovvero di registrare una posizione con le informazioni ad esso associate.

I K-TAG vengono utilizzati principalmente come destinazione di navigazione. Inoltre, la vicinanza di un K-TAG può essere annunciata in "Navigazione libera". Un K-Tag è quindi un indicatore geografico che ha i seguenti elementi:

- Una posizione geografica o un indirizzo
- Un nome
- Una categoria.

Da questa schermata puoi:

- Creare un K-Tag.
- Modificare un K-Tag.
- Eliminàre un K-Tag.

# Crea un K-Tag

Dalla schermata "Gestione KTag", seleziona "Crea KTag", quindi seleziona un elemento dall'elenco:

- **Posizione corrente**: ti permette di creare un nuovo K-Tag dalla tua posizione attuale.
- Nouvo indirizzo: consente di creare un nuovo K-Tag da una voce di indirizzo.
- **Coordinate**: permette di creare un nuovo K-Tag dalle coordinate geografiche di latitudine e longitudine (in gradi decimali) Dopo aver definito la posizione geografica del tuo K-Tag, puoi dargli un nome. Per impostazione predefinita, l'indirizzo K-Tag funge da nome. Una volta definito il nome del K-Tag, premere il tasto OK per confermare l'inserimento e passare al passo successivo che è l'associazione del K-Tag ad una categoria Ecco l'elenco delle diverse categorie di K-Tag:
- Favoriti.
- Contatti.
- Hotel e Ristoranti.
- Transporti.
- Salute.
- Servizi.
- Negozi.
- Riposo.
- Turismo.
- Sport.
- Auto e Moto.
- Varie.

# Modifica un K-Tag

Dalla schermata "Gestione K-Tag", seleziona "Modifica K-Tag", quindi seleziona la categoria del K-Tag che desideri modificare. Una volta selezionato il K-Tag, puoi modificare la "Categoria" o "Rinomina K-Tag". Seleziona un'opzione e apporta le modifiche necessarie seguendo i diversi passaggi proposti.

# Cancella un K-Tag

Dalla schermata "GestioneK-Tag", seleziona "Cancella K-Tag", quindi seleziona la categoria e il K-Tag che desideri eliminare.

# La navigazione libera

Questa modalità permette di ottenere la descrizione del proprio ambiente in tempo reale. Una volta attivata questa funzione, l'applicazione Kapten annuncia la strada in cui ci si trova e la descrizione del prossimo incrocio. Quando arrivi in prossimità di un incrocio, l'applicazione Kapten te lo descrive fornendoti i nomi delle strade che lo compongono. Dopo aver lasciato l'incrocio,

SmartVision3 - Manuel utilisateur

viene annunciata la strada successiva verso cui ti stai dirigendo. Per impostazione predefinita, la navigazione gratuita viene attivata automaticamente ogni volta che viene avviata una navigazione. Tuttavia, puoi attivarlo o disattivarlo a tuo piacimento dalla schermata iniziale dell'applicazione Kapten o premendo il tasto Menu. È possibile configurare la navigazione libera, per esempio:

- Configurare l'annuncio di POI e K-Tag vicini.
- Ripeti automaticamente gli annunci di navigazione gratuita

Fare riferimento alla sezione "Impostazioni" dell'applicazione Kapten per ulteriori informazioni..

# Parametri

Questa sezione descrive come configurare l'applicazione Kapten. Per accedere alle opzioni, premere il tasto Menu e selezionare la voce "Impostazioni". I diversi parametri dell'applicazione Kapten sono raggruppati per categorie:

- Sistema: consente di modificare un parametro di sistema.
- **Mappe**: ti permette di scaricare e aggiornare le tue mappe.
- **Navigazione pedonale**: permette di modificare i parametri relativi alla modalità di navigazione pedonale.
- **Navigzione auto**: permette di modificare i parametri relativi alla modalità di navigazione dell'auto.
- Navigazione libera: permette di modificare i parametri relativi alla navigazione libera.
- Guida: consente di modificare i parametri relativi alla guida cardinale.

# Impostazioni « System »

- Unità di misura: Imposta le unità di distanza e velocità utilizzate nell'annuncio del messaggio di navigazione (metrico o imperiale).
- **Cancella ultime destinazioni**: permette di cancellare gli ultimi indirizzi selezionati dalla lista "Ultimi viaggi".
- **Ripristinare i parametri ai valori predifiniti**: Consente di tornare alle impostazioni di configurazione iniziale dell'applicazione Kapten.

# Impostazioni« Mappe »

- Scarica le mappe: ti consente di scaricare nuove mappe per la tua applicazione Kapten
- Aggiorna le mappe: permette di aggiornare le mappe già installate.
- Archiviazione: consente di modificare la posizione di archiviazione delle mappe (Memoria interna o scheda SD)

# Impostazioni « Navigazione pedonale »

- **Ripetizione automatica instuzioni**: permette di definire la frequenza di ripetizione delle istruzioni in modalità navigazione pedonale (Mai, 30 secondi, 1, 3, 5 o 10 minuti).
- Indicazioni di orario: permette di attivare o disattivare l'indicazione del tempo negli annunci di manovra.

# Impostazioni « Navigazione in machina »

- **Parametri di calcolo**: Consente di modificare i parametri di calcolo del percorso (il più veloce o il più breve).
- **Prendi le autostrade**: serve per autorizzare o evitare le autostrade nel calcolo del percorso.
- **Prendi padaggi**: permette di autorizzare o evitare tratti a pedaggio nel calcolo del percorso.
- **Ripetizione automatica delle instruzioni**: permette di definire la frequenza di ripetizione delle istruzioni in modalità navigazione auto (Mai, 30 secondi, 1, 3, 5 o 10 minuti).

# Impostazioni « Navigazione libera »

- **Annunci dei punti d'interesse**: ti permette di selezionare e filtrare le categorie di indirizzi utili da pubblicizzare nella navigazione libera non appena ti trovi nelle vicinanze.
- **Annunc dei ktag**: ti permette di selezionare e filtrare le categorie K-Tag da annunciare nella navigazione gratuita non appena ti trovi nelle vicinanze.
- **Tipo di annuncio** : permette di definire il tipo di annuncio che verrà effettuato non appena verrà rilevato un indirizzo utile o un K-Tag nelle vicinanze (Nessun annuncio, Indicazione sonora, Indicazione vocale).
- Informazione della direzione cardinale: Abilita o disabilita l'annuncio della direzione cardinale della via corrente.
- **Ripete istruzioni**: permette di definire la frequenza di ripetizione delle istruzioni in modalità navigazione pedonale (Mai, 30 secondi, 1, 3, 5 o 10 minuti).

## Impostazioni « Guida »

- **Ripeti instruzione automatica** : Imposta la frequenza di ripetizione delle istruzioni di guida cardinale (Mai, 30 secondi, 1, 3, 5 o 10 minuti).
- **Guida terminata destinazione ragguinta**: consentire di attivare o disattivare il passaggio automatico alla guida cardinale al fini della navigazione pedonale o automobilistica.

# Lente d'ingrandimento

## Introduzione

L'applicazione lente d'ingrandimento ti consente di utilizzare la fotocamera del telefono per ingrandire testo o documenti e si adatta alle tue capacità visive grazie ai diversi livelli di zoom e contrasto cromatico disponibili.

## Ingrandisci il testo

Passa il tuo SmartVision3 su un testo per ingrandirlo, regola l'altezza per regolare la nitidezza e usa i tasti « 2 » e « 3 » rispettivamente per aumentare e diminuire lo Zoom. Le altre opzioni sono:

- **Tasto OK**: consente di mettere a fuoco la fotocamera.
- **Tasto 1**: aumentare o diminuire il livello di luce.
- Tasto stella: blocco schermo.
- **Tasto 0**: scatta una foto e salvala nella galleria.
- Tasto canceletto: scegli tra i 9 colori di contrasto disponibili.

Queste diverse opzioni sono disponibili anche dal tasto Menu.

<u>Buono a sapersi</u>: le preferenze e le impostazioni dell'applicazione della lente d'ingrandimento vengono salvate quando si esce dall'applicazione.

# Lettore Libri

## Introduzione

Lettore libri è un'applicazione per la trascrizione vocale di documenti nei formati Daisy 2.02, Daisy 3.0, Epub, Epub3, Doc, Docx PDF, Txt e html.

## Importa documenti

Per importare documenti nel tuo SmartVision3, collegalo semplicemente al tuo computer tramite il cavo USB. Una volta connesso, trasferisci i tuoi file nella cartella "libri" della memoria interna. È inoltre possibile inserire una scheda di memoria micro SD in SmartVision3 per espandere il contenuto multimediale. In questo caso, crea una cartella "libri" nella memoria interna della scheda SD per aggiungere i tuoi file.

Buono a sapersi: la cartella "Download" può essere utilizzata anche per archiviare i tuoi documenti.

# Schermo principale

Quando si avvia l'applicazione, vengono offerte le seguenti opzioni:

- **Riprendi:** riprende a leggere l'ultimo documento da dove eri rimasto.
- La mia Libreria : permette di cercare e consultare i libri presenti in SmartVision3.
- Preferiti: Ti permette di consultare velocemente un libro che hai impostato come Preferiti.
- Letto di recente: consente di consultare gli ultimi documenti letti.
- **Registra un libro Daisy**: permette di trasformare una registrazione audio in un libro in formato Daisy.

Ulteriori opzioni sono disponibili dalla schermata principale tramite il tasto Menu:

- **Silenzia quando esci**: consente di interrompere la lettura di un documento quando si esce dall'applicazione con il tasto Home.
- **Colori:** consente di modificare il colore del testo e il colore di sfondo durante la lettura di un documento.
- Velocità: consente di modificare la velocità di lettura di un documento.
- **Intonazione**: consente di modificare il tono durante la lettura di un documento (funziona solo su formati MP3).
- Intervallo temporale: Imposta l'intervallo di salto temporale.
- Riproduzione a ciclo continuo: consente di leggere un documento in loop.

# Legere un documento

Dalla schermata principale dell'app, seleziona "La mia libreria". Sono disponibili le seguenti opzioni di ricerca:

- Libri per titolo: consente di chercare un documento per suo titolo.
- Libri per autore: consente di cercare un documento in base al suo autore.
- Seleziona per formato: consente di cercare un documento in base al suo formato.
- Esplora risorse : consente la navigazione libera nella memoria di SmartVision3 per la ricerca di un documento.

<u>Buono a sapersi</u>: Alcuni documenti scaricati da Internet o dal tuo computer vengono salvati in formato ZIP (file compressi). Per poterli leggere con l'applicazione Audiobook, devi prima decomprimerli o decomprimerli.

La funzione "Esplora l'archivio dei file" consente di estrarre il contenuto dei file compressi. Per fare ciò, selezionare il file compresso nell'archivio dei file, quindi convalidare con il tasto OK. Viene visualizzata una schermata di conferma dell'estrazione. Selezionare il pulsante OK sullo schermo, quindi confermare con il pulsante OK. L'archivio viene quindi decompresso e collocato nella cartella "Libri" della memoria interna (questo potrebbe richiedere alcuni istanti). Una volta completata la decompressione, viene visualizzata una nuova schermata di avviso che offre di eliminare il file ZIP se lo si desidera. Il tuo documento è ora disponibile da "La mia libreria".

Una volta selezionato il documento, la lettura inizia automaticamente.

Durante la riproduzione, sono disponibili le seguenti scorciatoie da tastiera:

- Tasto 0: Lettura / Pausa.
- **Tasto 1**: Selezione precedente.
- **Tasto 2**: Selezione seguente.
- **Tasto 4**: Diminuisce il livello di navigazione (pagina, titolo, capitolo, riga, parola, carattere, salto nel tempo).
- **Tasto 5**: Aumenta il livello di navigazione (pagina, titolo, capitolo, riga, parola, carattere, salto nel tempo).
- Tasto 7: Ritorno rapido (solamente per MP3).
- **Tasto 8**: Avanzare veloce (solamente per MP3).

Ulteriori opzioni sono disponibili durante la riproduzione tramite il tasto Menu:

- **Modalità di navigazione**: permette di modificare il livello di navigazione (pagina, titolo, capitolo, riga, parola, carattere, salto nel tempo). Le opzioni disponibili in questo menu dipendono dal documento in lettura.
- **Crea segnalibro**: consente di creare un segnalibro nella posizione di lettura corrente del documento.
- Vai a ... : permette di spostarsi all'interno del documento (inizio, titolo, segnalibro, percentuale).
- Dove sono ?: permette di avere informazioni sul libro così come la posizione nella lettura.
- **Modalità di lettura**: consente di utilizzare la sintesi vocale di SmartVision3 per leggere un file in formato MP3.
- Impostazioni: consente di tornare alle opzioni generali dell'applicazione.

# Eliminare un documento

Seleziona il documento che desideri eliminare da "La mia libreria" e premi a lungo il tasto OK per aprire il menu contestuale. Selezionare "Elimina" quindi confermare l'eliminazione selezionando "OK" alla fine dell'elenco.

# Aggiungere un documento all elenco Preferiti

Seleziona il tuo documento da "La mia libreria" e premi a lungo il tasto OK. Viene visualizzato un menu contestuale legato alla voce selezionata, Selezionare "Preferiti" per aggiungere questo documento all'elenco dei preferiti.

## Eliminare un documento dall elenco Preferi

Seleziona il tuo documento da "I miei preferiti" e tieni premuto il tasto OK. Viene visualizzato un menu a comparsa collegato all'elemento selezionato. Seleziona "Preferiti" per rimuovere questo documento dall'elenco dei preferiti.

## Creare uno nuovo libro Daisy

Dalla schermata principale dell'app, seleziona "Salva libro Daisy", quindi "Nuovo libro". Seleziona la posizione di archiviazione dell'audiolibro (memoria interna o scheda SD). Poi inserisci il titolo e l'autore del libro. Seleziona "Esegui una registrazione", quindi "Registra" per avviare la registrazione audio. Seleziona "Pausa" per sospendere temporaneamente la registrazione. Al termine della registrazione, seleziona "Interrompi" per salvare il tuo nuovo audiolibro e tornare alla schermata principale dell'app

<u>Buono a sapersi</u>: È inoltre possibile selezionare "Da una registrazione esistente" se si desidera utilizzare un file audio precedentemente registrato nella memoria di SmartVision3 invece di crearne uno nuovo.

## Aggiungi una registrazione a un audiolibro esistente

Dalla schermata principale dell'app, seleziona "Salva libro Daisy", quindi "Aggiungi a libro esistente". Seleziona l'audiolibro a cui vuoi aggiungere una registrazione. Seleziona "Esegui una registrazione", quindi "Registra" per avviare la registrazione audio. Seleziona "Pausa" per mettere temporaneamente in pausa la registrazione.

Al termine della registrazione, seleziona "Interrompi" per salvare il tuo nuovo audiolibro e tornare alla schermata principale dell'app.

# Lookout

## Introduzione

L'applicazione Lookout è un'applicazione standard di Google che consente di eseguire il riconoscimento di oggetti e testo tramite la fotocamera SmartVision3. Si prega di fare riferimento al manuale utente di Google di seguito per conoscerne il funzionamento completo: <u>Lien Lookout</u> <u>Google</u>

## Maps

## Introduzione

L'applicazione Maps è un'applicazione standard di Google che consente di eseguire la navigazione GPS. Si prega di fare riferimento al manuale utente di Google di seguito per conoscerne il funzionamento completo: <u>Link Maps Google</u>

## Messaggi

## Introduzione

L'app Messaggi è un'app standard di Google che ti consente di inviare e ricevere messaggi SMS o MMS. Si prega di fare riferimento al manuale utente di Google di seguito per conoscerne il funzionamento completo: Link Messages Google

## Invia un nuovo messaggio

Seleziona "avvia una chat" dalla schermata principale dell'app. Nel campo "A", inserisci il nome, il numero di telefono o l'indirizzo email delle persone a cui è indirizzato il messaggio. Infine, scrivi il tuo messaggio e seleziona "Invia" alla fine dell'elenco per inviare il messaggio.

## Leggi e rispondi a un messaggio

Nella schermata principale dell'app Messaggi, utilizza le frecce di navigazione per passare ai tuoi messaggi. Durante la navigazione tra i vari thread, viene pronunciato solo l'ultimo messaggio della conversazione. Premere il tasto OK per aprire la conversazione e rispondere all'interlocutore. Puoi anche da questa schermata, tornare indietro nella cronologia e consultare tutti i messaggi inviati e ricevuti con questo corrispondente.

## Inoltrare un messaggio

Nella schermata principale dell'app Messaggi, utilizza le frecce di navigazione per passare alla chat contenente il messaggio che desideri inoltrare. Seleziona il messaggio nella cronologia delle conversazioni, quindi tieni premuto il tasto OK. Seleziona nelle opzioni la voce "Altre opzioni di conversazione" quindi "Trasferisci". Scegli il tuo contatto quindi seleziona "Invia".

### Elimina un messaggio da una chat

Nella schermata principale dell'app Messaggi, utilizza le frecce di navigazione per passare alla chat contenente il messaggio che desideri eliminare. Seleziona il messaggio nella cronologia delle conversazioni, quindi tieni premuto il tasto OK. Seleziona la voce "Elimina" dalle opzioni.

## Elimina una chat

Nella schermata principale dell'applicazione Messaggi, seleziona la discussione che desideri eliminare, quindi tieni premuto il tasto OK. Seleziona la voce "Elimina" dalle opzioni.

## NFC

## Introduzione

NFC, o Near Field Communication, la tecnologia wireless è una tecnologia semplice che consente di utilizzare il telefono cellulare per scopi innovativi. L'applicazione SmartVision3 NFC funziona con etichette adesive elettroniche compatibili con NFC. Per impostazione predefinita, nella confezione di SmartVision3 sono forniti 5 tag NFC. Questi tag NFC possono contenere informazioni personalizzate come un testo, un memo vocale, un numero di telefono o un'impostazione. Ciò consente, ad esempio, di riconoscere un oggetto, trovare un file, conoscere il dosaggio di un farmaco, avviare automaticamente una chiamata, attivare o disattivare rapidamente un'impostazione, ecc.

L'applicazione NFC consente di salvare le informazioni su questi tag direttamente da SmartVision3 in pochi passaggi. Una volta che l'etichetta è stata programmata, è sufficiente appoggiare il retro del telefono sull'etichetta per dare nuovamente voce alle informazioni in essa scritte o per avviare l'azione programmata. È quindi necessario prima scrivere le informazioni sul Tag NFC tramite l'applicazione NFC di SmartVision3.

# Scrivi un Tag NFC

Scegli le informazioni che desideri salvare sul tag NFC. Le opzioni disponibili sono:

- Chiamata: consente di associare un numero di telefono a un contatto ed effettuare una chiamata a questo numero.
- **Impostazioni Profilo**: consente di associare un'impostazione del telefono (Wi-Fi, Bluetooth, Modalità aereo, suoneria) e attivarla o disattivarla.
- Applicazione: permette di associare un'applicazione e attivarla automaticamente.
- **Bookmark Internet**: consente di associare un collegamento Internet e di aprire la pagina sul browser Internet.
- **Testo**: permette di associare un testo e vocalizzarlo.
- **Parametri Wifi**: permette di associare i parametri di connessione ad una rete Wi-Fi (nome e password) e di connettersi ad essa.
- Messaggio vocale: permette di associare un memo vocale e ascoltarlo.

Una volta inserite le informazioni, selezionare "Scrittura" alla fine dell'elenco. Avvicinarsi al retro di SmartVision3 sull'etichetta per trasferire le informazioni. Viene emesso un segnale acustico per confermare che le informazioni sull'etichetta sono state salvate.Una volta terminata la registrazione, posiziona o incolla l'etichetta sul supporto che desideri (cartella, scatola dei medicinali, angolo del tavolo, ecc.).).

<u>Buono a sapersi</u>: I tag NFC possono essere riutilizzati più e più volte. La memorizzazione di nuove informazioni su un tag NFC cancellerà semplicemente quella precedente.

<u>Buono a sapersi</u>: SmartVision3 è compatibile con qualsiasi tipo di tag NFC. Esistono diverse dimensioni dei tag corrispondenti a diverse dimensioni della memoria. I Tag NFC forniti nella confezione sono NTAG 216 di 888 byte. Che corrisponde a circa 400 caratteri per un messaggio di testo.

# Leggi un tag NFC

Il n'est pas nécessaire d'ouvrir l'application NFC pour lire un TAG. Posez simplement le dos du smartphone sur une étiquette NFC pour en vocaliser le contenu ou lancer l'action associée.

# Orologio

# Introduzione

L'app Orologio è un'app Google standard che ti consente di impostare sveglie e controllare l'ora. Questa applicazione integra anche un timer e un cronometro.

Si prega di fare riferimento al manuale utente di Google di seguito per conoscere il suo completo funzionamento: Link Orologio Google

# Aggiungere una sveglia

Attiva la scheda "Sveglia" nell'applicazione Orologio, quindi seleziona il pulsante "Aggiungi una sveglia" alla fine dell'elenco. Quindi seleziona il pulsante "Passa alla modalità di immissione del testo per l'ora". Compila le ore e i minuti nei campi corrispondenti, quindi seleziona il pulsante OK sullo schermo per salvare il nuovo allarme.

## Fermare una sveglia

Quando suona un allarme, viene visualizzata una schermata. Seleziona "Esci" per interrompere la sveglia o "Snooze" per farla suonare di nuovo dopo 10 minuti.

## Modificare una sveglia

Attiva la scheda "Sveglia" nell'applicazione Orologio, quindi seleziona la sveglia che desideri modificare. Seguire la stessa procedura della creazione di una sveglia per modificare l'ora. Ulteriori opzioni di configurazione sono disponibili tramite la voce "Espandi sveglia" (snooze, suoneria, vibrazione, titolo, ecc.)

# Attiva / Disattiva una sveglia

Attivare la scheda "Sveglia" sull'applicazione Orologio, quindi selezionare il pulsante Attiva/Disattiva per modificare lo stato della sveglia annunciata in precedenza.

## Eliminare una sveglia

Attiva la scheda "Sveglia" nell'applicazione Orologio, quindi seleziona il pulsante "Espandi sveglia" della sveglia che desideri eliminare. Quindi selezionare il pulsante Elimina per rimuovere l'allarme dall'elenco.

# **Play Store**

## Introduzione

L'app Play Store è un'app Google standard che ti consente di scaricare nuove app e aggiornare le app di terze parti installate sul tuo SmartVision3. Si prega di fare riferimento al manuale utente di Google di seguito per conoscerne il funzionamento completo: <u>Link Google Play Store</u>

# QuickSupport

L'applicazione QuickSupport è un'applicazione della società TeamViewer. Questa applicazione consente di dare temporaneamente il controllo di SmartVision3 a una terza persona che ha TeamViewer sul proprio computer. Fare riferimento al manuale utente di TeamViewer di seguito per conoscerne il funzionamento completo: Link TeamViewer / QuickSupport

# **Radio FM**

## Introduzione

L'applicazione Radio FM ti consente di ascoltare le stazioni radio intorno a te. Per ascoltare la radio, collegare gli auricolari (usati come antenna).

## Ascolta la radio

Utilizzare le frecce di navigazione per navigare tra i diversi elementi disponibili sullo schermo:

- Radio precedente: consente di ascoltare la stazione radio precedente.
- Diminuire la frequenza: diminuisce la frequenza.
- Aggiungere Preferiti: consente di aggiungere la stazione radio attualmente in ascolto come Preferiti.
- Aumentare la frequenza: aumenta la frequenza.
- Radio succesivo: consente di ascoltare la stazione radio successiva.
- Radio: ti permette di elencare tutte le radio disponibili intorno a te.
- **Cuffie/Altoparlante**: consente di alternare l'audio tra gli auricolari e l'altoparlante del telefono.
- Più opzioni: permette di accedere ai parametri di registrazione radio.
- Ascolta/Interrompi la radio FM: consente di ascoltare e mettere in pausa la radio.

Puoi anche utilizzare le seguenti scorciatoie da tastiera:

- Tasto 1: Stazione precedente.
- Tasto 2: Aprire/chiudere la finestra delle stazioni radio disponibili.
- Tasto 3: Prossima stazione.
- **Tasto 4**: Frequenza precedente.
- Tasto 5: Immettere manualmente la frequenza radio
- Tasto 6: Prossima frequenza.

- **Tasto 7**: Radio preferita precedente
- **Tasto 8**: Avvia/arresta la registrazione radiofonica
- **Tasto 9**: Prossima radio preferita.
- Tasto 0: Play pausa
- Tasto stella: Salva la stazione tra i preferiti

## Registratore suoni

## Introduzione

L'applicazione Registratore suoni ti consente di registrare memo vocali e ascoltarli in seguito.

## Registra un promemoria vocale

Per avviare la registrazione, seleziona "Registra" dalla schermata principale dell'applicazione. Selezionare "Pausa" per mettere in pausa la registrazione e "Registra" per riprendere. Per terminare la registrazione, seleziona "Stop".

Una volta completata la registrazione, ti vengono offerte tre opzioni:

- Play: permette di riprodure registrazione vocale.
- Elimina: permette di eliminare registrazione vocale.
- **Salva**: consente di salvare il registrazione vocale corrente. Il nome del promemoria vocale corrisponde alla data di creazione del file (data + ora).

## Riproduci un promemoria vocale

Seleziona "Elenco" dalla schermata principale dell'app. Viene visualizzato un elenco di tutti i tuoi memo vocali. I memo vocali sono ordinati dal più recente al meno recente.

Selezionare dall'elenco il promemoria vocale che si desidera ascoltare e premere il tasto OK. Durante la riproduzione sono disponibili le seguenti opzioni:

- Pausa: mette in pausa il memo vocale.
- **Play**: riproduce il memo vocale.
- Elenco: consente di tornare all'elenco dei memo vocali
- Elimina: consente di eliminare il memo vocale corrente

### Rinominare un memo vocale

Seleziona "Elenco" dalla schermata principale dell'app. Viene visualizzato un elenco di tutti i tuoi memo vocali. Selezionare dall'elenco il promemoria vocale che si desidera modificare e tenere premuto il tasto OK. Seleziona "Rinomina registrazione" ed elimina il contenuto della casella di modifica. Immettere il nuovo nome del memo vocale e quindi selezionare il pulsante OK sullo schermo per salvare

### Eliminare un memo vocale

Seleziona "Elenco" dalla schermata principale dell'app. Viene visualizzato un elenco di tutti i tuoi memo vocali. Selezionare dall'elenco il promemoria vocale che si desidera eliminare e tenere premuto il tasto OK. Selezionare "Elimina registrazione" e confermare selezionando il pulsante OK sullo schermo

## **Riconoscitore di banconote**

## Introduzione

L'applicazione Riconoscitore di banconote consente di utilizzare la telecamera SmartVision3 per identificare il valore delle proprie banconote.

## Aggiornamento dei dati

KAPSYS aggiorna regolarmente il database delle banconote. All'avvio dell'applicazione, potrebbe essere visualizzata una schermata di aggiornamento. Seleziona OK sullo schermo per installare le credenziali del biglietto più recenti. Ciò migliorerà il processo di rilevamento.

## Identifica una banconota

Per ottimizzare il risultato del rilevamento, si consiglia di posizionare la banconota aperta e piatta su una superficie piana e di posizionare il telefono tra 20 e 30 cm dal bersaglio in un ambiente illuminato. Quando la telecamera SmartVision3 rileva una banconota, il suo valore viene automaticamente annunciato a voce e visualizzato sullo schermo. È possibile identificare più banconote una dopo l'altra

## Rilevamento del colore

### Introduzione

L'applicazione Rilevamento di colori consente di utilizzare SmartVision3 per il riconoscimento e il rilevamento del colore

## Annuncie un colore

Questa funzione ti consente di utilizzare la fotocamera del prodotto per annunciare il colore dell'oggetto a cui stai mirando. L'annuncio del colore viene ripetuto ogni 3 secondi o quando il colore cambia.

Per ottimizzare il risultato del rilevamento, si consiglia di posizionare il telefono tra 10 e 15 cm sopra il ogetto in un ambiente illuminato.

Il risultato del rilevamento del colore dipende dalla luce ambientale. Un colore non verrà annunciato allo stesso modo se l'oggetto è scarsamente illuminato o troppo illuminato. A volte, quindi, dopo il colore verranno aggiunte informazioni sulla tonalità: pallido, chiaro, scuro, molto scuro

L'elenco dei colori che SmartVision3 può rilevare sono: Rosso, Bordo, Marrone, Arancio, Giallo, Verde-giallo, Verde, Smeraldo, Turchese, Blu, Blu Navy, Viola, Fucsia, Rosa, Bianco, Grigio, Nero.

### Trovare un colore

Questa funzione consente di utilizzare la fotocamera di SmartVision3 per trovare un colore. Ciò ti consente di trovare rapidamente un oggetto di colore che desideri. Selezionare un colore dall'elenco posizionare il telefono tra 10 e 15 cm sopra i vari obiettivi. Viene emesso un segnale acustico quando viene trovato il colore selezionato.

## **Rilevetore di luce**

### Introduzione

L'applicazione Rilevatore di luce ti consente di utilizzare la telecamera SmartVision3 per dirti il livello di luce in cui ti trovi

## Rilevare di luminosita

Puntare il retro del telefono nella direzione desiderata. SmartVision3 annuncia la percentuale di luminosità rilevata. Maggiore è la percentuale, più intensa è la luce. Più bassa è la percentuale, più debole è la luce

<u>Buono a sapersi:</u> è possibile modificare il tipo di annuncio trámite il tasto Menu (Percentuale o feedback acustico). Questa opzione è disponibile anche come collegamento diretto con il tasto 1

# SOS

## Introduzione

SmartVision3 è dotato di una funzione SOS che permette di inviare chiamate o messaggi di emergenza geolocalizzati a contatti predefiniti (10 massimo).

<u>Attenzione :</u> KAPSYS non può in alcun modo essere ritenuta responsabile per eventuali danni diretti o indiretti legati al mancato funzionamento della funzione SOS che sarebbero dovuti ad un problema tecnico del prodotto o alla mancata disponibilità della rete telefonica..

# Attiva/Disattiva la funzione SOS

Grazie all'applicazione SOS, puoi programmare l'invio "automatico" di un avviso sotto forma di telefonata o messaggio o entrambi, ad una o più persone da te prescelte.

Per avviare il processo, premi a lungo sul pulsante On/Off che si trova sul bordo superiore e poi seleziona la voce "SOS" sullo schermo. Premere il tasto Invio per interrompere il processo SOS.

<u>Buono a sapersi</u>: Viene visualizzata una finestra di avviso quando il pulsante SOS è attivato e finché il processo SOS è in corso.

<u>Attenzione:</u> La funzione SOS è disattivata per impostazione predefinita. Deve essere attivato e configurato prima di qualsiasi utilizzo

## Impostazione della funzione SOS

Prima di utilizzare la funzione SOS, è necessario configurare le impostazioni dell'app:

- **Pulsante SOS**: permette di attivare o disattivare l'attivazione della funzione SOS dal menu del pulsante On/Off.
- Azionare un avviso : permette di attivare l'emissione di un potente avviso sonoro.
- Led lampeggianti : consente di utilizzare il LED SmartVision3 come segnale SOS.
- **Impostare numeri di telefono** : ti permette di definire i numeri delle persone che vuoi contattare telefonicamente o via SMS in caso di emergenza.
- **Chiamata**: Abilita le telefonate ai tuoi numeri di emergenza. Le persone verranno contattate una ad una nell'ordine definito nella «Elenco di numeri» fino a quando la chiamata non viene accettata.
- **Ritardo riposta**: Consente di modificare il tempo di attesa per una risposta prima di passare alla persona successiva nell'elenco (di default 30 secondi).
- Invio SMS : permette di programmare l'invio di SMS ai propri numeri di emergenza.
- Invia delle coordinate: permet de préciser votre position géographique dans le message, si celle-ci est disponible, au moment de l'appel d'urgence.
- **Messagi testo** : permette di personalizzare il messaggio da inviare ai propri numeri di emergenza.

# Telefono

## Introduzione

L'applicazione telefono consente di avviare chiamate e consultare la cronologia delle chiamate.

## Rispondere a una chiamata

Quando il telefono squilla, premere il tasto OK per rispondere alla chiamata.

<u>Buono a sapersi</u> : Grazie all'accessibilità di KAPSYS, puoi anche rispondere a una chiamata con qualsiasi tasto del tastierino numerico (tasto da 0 a 9).

<u>Buono a sapersi</u> : Una pressione breve su uno dei tasti del volume consente di silenziare la suoneria del telefono per ascoltare il nome e il numero del chiamante.

## Riagganciare una chiamata

Per terminare la comunicazione, premere il tasto Cancella.

<u>Buono a sapersi</u> : puoi anche riagganciare una chiamata premendo brevemente il pulsante "On/Off" (opzione di accessibilità).

## Rifiuta una chiamata

Per rifiutare una chiamata, premere il tasto Cancella quando il telefono squilla.

## Effettuare una chiamata

Le seguenti opzioni di chiamata sono disponibili dalla schermata principale dell'applicazione:

- Contatti : fornisce l'accesso alla tua rubrica. Utilizzare le frecce di navigazione per scorrere l'elenco dei contatti e selezionare la persona che si desidera chiamare. Convalidare l'apertura del contatto premendo il tasto OK quindi selezionare "Chiama" e convalidare con il tasto OK per avviare la chiamata
- <u>Buono a sapersi</u> : È possibile utilizzare i tasti fisici della tastiera nell'elenco dei contatti per cercare il nome di un contatto.
  - **Preferiti** : fornisce un rapido accesso ai contatti impostati come Preferiti. Per impostare un contatto come preferito, selezionalo nell'elenco dei tuoi contatti e apri il suo file. Quindi seleziona "Aggiungi ai preferiti" e conferma con il tasto OK.
  - Cronologia chiamate: permette di consultare tutte le chiamate effettuate e ricevute. Queste chiamate sono elencate in ordine dalla più recente alla meno recente. Selezionare un contatto o un numero dall'elenco e premere il tasto OK per espandere la cronologia. Quindi utilizzare le frecce di navigazione per accedere alle seguenti opzioni: chiama, crea contatto, aggiungi a contatto, invia messaggio, blocca numero, informazioni sulla chiamata. È inoltre possibile selezionare un contatto o un numero nell'elenco e premere a lungo il tasto OK per accedere alle seguenti opzioni aggiuntive: copiare il numero, bloccare il numero, eliminare.

<u>Buono a sapersi :</u> puoi eliminare la cronologia delle chiamate tramite la voce "Altre opzioni" nella parte superiore dello schermo. È anche possibile eliminare singolarmente una chiamata selezionandola e premendo brevemente il tasto "Elimina".

- **Comporre il numero:** consente di inserire il numero di telefono cifra per cifra. Convalidare l'immissione e avviare la chiamata premendo il tasto OK.
- Segreteria: fornisce un rapido accesso al tuo servizio di posta vocale visiva.

<u>Attenzione:</u> Questa opzione, che permette di ascoltare i messaggi della propria segreteria telefonica senza dover comporre il numero, non è disponibile con tutti gli operatori. Tuttavia, è possibile configurare la messaggistica standard tramite le impostazioni di chiamata. La segreteria telefonica può anche essere configurata come accesso rapido sul tasto« 1 ».

- Impostazioni: fornisce l'accesso alle impostazioni dell'applicazione del telefono:
  - **Opzioni di visualizzazione**: consente di modificare l'ordinamento e l'ordine di visualizzazione dei contatti
  - **Suoni e vibrazione**: consente di accedere al parametro "Suono" dell'applicazione Impostazioni SmartVision3.
  - **Risposte rapide** : consente di modificare il testo delle 4 risposte rapide predefinite.
  - Account di chiamata: fornisce l'accesso alle impostazioni della scheda SIM.
  - **Numeri bloccati** : fornisce l'accesso alle impostazioni e ai numeri che hai bloccato tramite la cronologia delle chiamate o l'app Contatti Google.

- Messaggi vocali : fornisce l'accesso alle tue impostazioni e-mail.
- **Accessibilità** : consente di accedere ai parametri di accessibilità durante le comunicazioni telefoniche (Modalità TTY e Audioprotesi).

# Opzioni durante la chiamata

Durante una chiamata sono disponibili le seguenti opzioni:

- **Disattiva** : ti consente di disattivare il microfono SmartVision3 in modo che il tuo corrispondente non possa sentirti.
- Altoparlante: consente di cambiare il suono della comunicazione nell'altoparlante principale di SmartVision3 (modalità vivavoce).

<u>Buono a sapersi</u>: Durante una chiamata, una breve pressione sul pulsante del comando vocale commuta SmartVision3 in modalità vivavoce.

- **Aggiungi chiamata**: consente di mettere in pausa il chiamante ed effettuare un'altra chiamata. È quindi possibile unire le due chiamate o scambiarle.
- In attesa: ti permette di mettere in attesa il tuo corrispondente. Premere di nuovo questo pulsante per riprendere la comunicazione.

# Web radio

# Introduzione

L'applicazione web radio ti consente di ascoltare le tue stazioni radio preferite utilizzando una connessione Internet.

# Ascoltare la radio

Per ascoltare la web radio, digitare il nome della stazione radio che si desidera ascoltare nella casella di ricerca, quindi premere il tasto OK per visualizzare i risultati della ricerca.Selezionare quindi con le frecce di navigazione la radio che si desidera ascoltare e confermare con il tasto OK. La radio si avvia automaticamente. Per spegnere la radio, utilizzare le frecce di navigazione e selezionare il pulsante "Stop", quindi convalidare.

<u>Buono a sapersi:</u> Durante la riproduzione è possibile selezionare la voce "Aggiungi ai preferiti" in fondo all'elenco per salvare questa stazione radio tra i preferiti per poterla riascoltare in seguito. Le altre opzioni nella pagina principale dell'applicazione Web Radio sono:

- Ascoltati di recente: fornisce un rapido accesso alle ultime stazioni riprodotte di recente
- **Preferiti**: fornisce un rapido accesso alle stazioni salvate come preferite
- **Tutti**: Consente di sfogliare tutte le stazioni disponibili nell'applicazione Radio Web (per genere, per paese, per podcast, ecc.)

# YouTube

L'applicazione YouTube è un'applicazione standard di Google che ti consente di visualizzare i video sul tuo SmartVision3. Si prega di fare riferimento al manuale utente di Google di seguito per conoscerne il funzionamento completo : <u>Link YouTube Google</u>

# YouTube Music

L'applicazione YouTube Music è un'applicazione standard di Google che ti consente di ascoltare musica su SmartVision3. Si prega di fare riferimento al manuale utente di Google di seguito per conoscerne il funzionamento completo: <u>Link YouTube Music Google</u>

# Specifiche tecniche

# Sistema operativo

Androïd 11

# Desegno

- Dimensioni : 159 x 68 x 10,4mm
- Peso : 160g

- Touch screen : 3,5"
- Risolucione : 640 x 960 Pixels

# Materiale

- Processore : Octo-core : 4 x A53 @2.0GHz + 4 x A53 @1.5GHz
- Memoria interna : RAM 4Go, Flash 64Go
- Memoria externa : jusqu'à 128Go
- Connessioni cellulari :
  - o 4G LTE
  - o 3G+/ 3G
  - o 2G
- Connettività senza filli :
  - Bluetooth : 4.2 BLE
  - Wi-Fi : 2.4GHz/5GHz, 802.11 a/b/g/n/ac
- Ricevitori satellitari : GPS / GALILEO / GLONASS
- Altri sensori: accelerometro, sensori di prossimità e di luce, bussola digitale, NFC
- Scheda SIM: Dual Nano SIM o Nano SIM + scheda SD
- Connettori: jack audio da 3,5 mm, USB tipo C (OTG)
- Ricarica rapida : 5v/1.5A
- Ricarica senza fili : 5W
- Consumi e Autonomia :
  - o Autonomia (pausa) : 150h
  - Autonomia e comunicazione (voce) : 12h
  - Autonomia video (streaming) : 8h
- Tasso di assorbimento specifico (DAS) :
  - o Testa : 0.498 W/Kg
  - Corpo : 0.765 W/Kg
  - o Membri : 1.485 W/Kg

# Fotocamera

- Doppia fotocamera posteriore: 16MP + 2MP
- Fotocamera frontale: 5MP

# FAQ

# Devo pagare per gli aggiornamenti software?

No, tutti gli aggiornamenti di SmartVision3 sono gratuiti.

# Come vengo informato di un aggiornamento disponibile?

SmartVision3 verifica regolarmente la disponibilità degli aggiornamenti e l'utente viene informato automaticamente tramite il riquadro delle notifiche. In qualsiasi momento, puoi verificare la presenza di un aggiornamento da Impostazioni, Informazioni sul telefono, Aggiornamenti di sistema.

# Non riesco a scaricare l'aggiornamento?

Verificare che SmartVision3 disponga di una connessione Internet per poter scaricare l'aggiornamento. Si consiglia di utilizzare una connessione Wi-Fi per eseguire gli aggiornamenti in modo da ottimizzare il tempo di download. Se si verifica un errore durante il download, annullare l'aggiornamento e riavviarlo da Impostazioni, Informazioni sul telefono, Aggiornamenti di sistema. Se è stata aggiunta una scheda di memoria in SmartVision3. Si prega di rimuoverlo prima di eseguire l'aggiornamento del sistema. Si consiglia di farsi assistere da una persona vedente per rimuovere la scheda SD.

# Come posso acquisire l'applicazione Kapten e l'audiolibro sul mio SmartVision3 Initium ?

Per impostazione predefinita, SmartVision3 Initium viene fornito con le applicazioni Kapten e Audio Book in una versione di prova di 15 giorni. L'attivazione della versione di prova inizia al primo avvio dell'applicazione (si noti che è necessaria una connessione a Internet per avviare l'applicazione durante il periodo di prova). Una volta scaduto il periodo di prova, l'applicazione non è più funzionante. Puoi quindi contattare il tuo rivenditore per acquistare una o tutte queste applicazioni in una versione permanente.

# Il mio telefono va in modalità di sospensione troppo spesso, posso cambiare l'ora?

Sì, puoi scegliere tra 7 diverse scadenze. Quando si avvia SmartVision3 per la prima volta, viene selezionato il ritardo "1 minuto". Il ritardo può essere modificato dall'app Impostazioni. Quindi selezionare "Schermo", "Impostazioni avanzate", "Ritardo timeout schermo" e selezionare il ritardo desiderato tra 15 s, 30 s, 1 min, 2 min, 5 min, 10 min o 30 min.

# Come posso ottenere informazioni sullo stato della batteria, rete wifi, data e ora e messaggi ricevuti?

Per conoscere lo stato del telefono, premere contemporaneamente il tasto cancelletto e il tasto 1. Puoi anche vocalizzare automaticamente queste informazioni quando sblocchi SmartVision3. Per impostazione predefinita, il livello della batteria viene vocale ogni volta che esci dalla modalità di sospensione. Per aggiungere altre informazioni, apri le "Impostazioni di accessibilità di Kapsys". Selezionare quindi dall'elenco la voce "Annunci sveglia". Controllare le informazioni che si desidera trasmettere quando si sblocca SmartVision3 dal seguente elenco: Data corrente, Livello batteria, Stato rete, Chiamate perse, Nuovi messaggi, Nuovi aggiornamenti.

## Non riesco a inserire il testo con la tastiera SmartVision3 ?

In alcuni casi, le applicazioni del PlayStore potrebbero non essere compatibili con l'uso di una tastiera fisica. In questo caso è da preferire l'utilizzo della tastiera virtuale Android. Per visualizzare la tastiera virtuale, selezionare l'area di modifica e premere a lungo il tasto "OK". Usa la scorciatoia Star 8 per passare alla tastiera virtuale Android. La tastiera virtuale appare nella metà inferiore dello schermo. Quindi tieni il dito sullo schermo per sfogliare le lettere della tastiera virtuale. Rilascia il dito sul carattere desiderato per convalidare l'immissione.

## Posso disabilitare completamente il touchscreen ?

Sì, apri le "Impostazioni di accessibilità di Kapsys". Quindi seleziona la voce "Disabilita touch screen" nell'elenco.

# Come aumentare la dimensione di visualizzazione delle informazioni visualizzate sullo schermo?

Puoi aumentare il carattere e le dimensioni del display tramite Impostazioni > Accessibilità. È inoltre possibile utilizzare la funzione MagniText tramite la scorciatoia da tastiera tasto hash + tasto 6, che consente di visualizzare grosso modo sullo schermo su una riga, le ultime informazioni vocalizzate dallo SmartVision3. Mettere SmartVision3 in modalità orizzontale per visualizzare il testo su tutto lo schermo.

## Il controllo vocale funziona senza una connessione Internet?

No, per utilizzare il controllo vocale è necessaria una connessione a Internet.

# Come posso trasferire file (musica, testi, ecc.) sul mio SmartVision3 tramite il mio computer?

Collega il tuo SmartVision3 al tuo computer tramite il cavo USB. SmartVision3 verrà riconosciuto come spazio di archiviazione esterno e potrai trasferire liberamente i tuoi file. Se hai un Mac, dovrai scaricare un software di compatibilità per dispositivi Android come "Trasferimento file Android"

Una volta che SmartVision3 è stato riconosciuto dal tuo computer, puoi copiare i file interessati dal tuo computer alla memoria del tuo telefono nella cartella di tua scelta:

- Libri o Download: per audiolibri, file pdf, word, txt e html.
- **Musica** : per vostro MP3
- DCIM : per le foto e video
- Alarm : per aggiungere un tono di allarme
- Suonerie : per aggiungere una suoneria
- Notifice : per aggiungere un suono di notifica

# È possibile aumentare la memoria del mio SmartVision3?

Sì, puoi espandere la memoria del tuo SmartVision3 inserendo una scheda Micro SD fino a 128 GB.

# È possibile collegare un auricolare Bluetooth a SmartVision3?

Sì, è possibile accoppiare un auricolare Bluetooth con SmartVision3 per effettuare e ricevere chiamate.

<u>Attenzione:</u> se si vuole ascoltare anche la musica, la radio o ascoltare la sintesi vocale dello SmartVision3, è necessario disporre di un auricolare Bluetooth di tipo "A2DP" (profilo di distribuzione audio avanzato).

# In caso di problemi

## Introduzione

Prima di contattare il servizio clienti, ti consigliamo di leggere i seguenti consigli:

- Per ottimizzare le prestazioni del telefono, si consiglia di spegnerlo di tanto in tanto.
- Per un funzionamento ottimale, si consiglia di caricare completamente la batteria ed effettuare alcuni controlli.

# Il mio telefono non si accende/Ho uno schermo nero:

- Premere il pulsante "On/Off" finché lo schermo non si illumina
- Controlla la carica della batteria.
- Utilizzare un altro cavo USB o un altro caricabatterie.

# Il mio telefono si spegne:

- Premere il tasto "On/Off" per riattivare il telefono.
- Controlla la carica della batteria.

## Il mio telefono si surriscalda sotto carico:

- Scollegare il caricabatteria dal dispositivo e chiudere le applicazioni in uso. Attendi che il dispositivo si raffreddi, quindi rimettilo in carica.
- Se la parte inferiore del dispositivo è eccessivamente calda, potrebbe significare che il cavo USB è danneggiato. Sostituire il cavo USB danneggiato con un nuovo cavo approvato da KAPSYS
- Quando si utilizza una stazione di ricarica wireless, non posizionare oggetti estranei, come oggetti metallici, magneti e schede a banda magnetica, tra il dispositivo e la stazione di ricarica wireless.

# Il mio telefono si surriscalda durante l'uso:

Se utilizzi funzionalità o app che richiedono più energia o le utilizzi per un periodo di tempo prolungato, il dispositivo potrebbe surriscaldarsi temporaneamente a causa dell'aumento del consumo della batteria. Chiudi le applicazioni in esecuzione e smetti di usare il dispositivo per un po'.

- Verificare che il dispositivo sia stato aggiornato con il software più recente.
- I conflitti tra le app in esecuzione in background possono causare il surriscaldamento del dispositivo. Riavvia il dispositivo.
- Disattiva le funzioni Wi-Fi, GPS e Bluetooth se non le stai utilizzando.

SmartVision3 - Manuel utilisateur

- Chiudere le applicazioni che aumentano il consumo della batteria in background, se non li usi.
- Elimina i file non necessari o le applicazioni inutilizzate.
- Ridurre la luminosità dello schermo.
- Se il dispositivo si surriscalda o si scalda per un periodo di tempo prolungato, interrompere l'uso per un po'. Se l'apparecchio continua a riscaldarsi, contattare il rivenditore.

# Il mio telefono ha una autonomia debole:

- Verificare di aver rispettato il tempo di ricarica completo (minimo 2 ore).
- Disattiva Wi-Fi, Bluetooth e posizione se non ne hai bisogno.
- Chiudere le app in esecuzione in background.
- Limita le app che consumano batteria.
- Disinstalla le app che non usi.
- Elimina gli account e-mail inutilizzati.
- Disattiva le impostazioni di suono e vibrazione per tastiera e notifiche.
- Ridurre la luminosità dello schermo.
- Verificare che il telefono sia aggiornato.
- Verifica che le tue applicazioni siano aggiornate.
- Riavvia il telefono.

# Il mio telefono non si carica correttamente:

- Verificare che la carica avvenga in condizioni normali (5°C, 35°C)..
- Verificare di utilizzare il caricabatteria e la batteria forniti da KAPSYS.
- Verificare la compatibilità delle prese elettriche all'estero.

# Il mio telefono non è connesso a una rete:

- Prova a vedere se il tuo telefono risponde in un'altra posizione.
- Verificare la copertura di rete con il proprio operatore.
- Verificare che la modalità aereo sia disabilitata.
- Verifica la validità della tua carta SIM con il tuo operatore.
- Riprova più tardi, la rete potrebbe essere sovraccaricata.
- Rimuovere e reinstallare la scheda SIM.
- Prova con un'altra carta SIM..
- Riavvia il telefono.

# Errore scheda SIM / Nessuna funzione del telefono è accessibile:

- Verificare che la scheda SIM sia inserita correttamente.
- Verificare che il chip della carta SIM non sia danneggiato o graffiato.
- Prova con un'altra carta SIM.
- Riavvia il telefono.

# Impossibile effettuare o ricevere una chiamata:

- Verificare di aver composto un numero valido.
- Per le chiamate internazionali, controllare i prefissi nazionali/locali.
- Verificare che il telefono sia connesso a una rete, che non sia sovraccarico o non disponibile.
- Dall'estero, verifica con il tuo operatore di essere abbonato ai servizi di chiamata all'estero.
- Verificare che la modalità aereo sia disabilitata.
- Riavvia il telefono.

# Non riesco ad accedere alla mia segreteria telefónica:

• Verificare che il numero di segreteria del proprio operatore sia salvato corretamente.

• Riprova più tardi se la rete è occupata.

# SmartVision3 mi chiede un codice all'avvio del teléfono:

- Password: quando la funzione di blocco è attivata, è necessario inserire la password impostata per il dispositivo.
- Codice PIN: quando utilizzi il dispositivo per la prima volta o quando hai attivato il blocco del dispositivo tramite codice PIN, devi inserire il codice PIN fornito con la carta SIM.
- Codice PUK: se si inserisce più volte un codice PIN errato, la carta SIM viene bloccata. Devi quindi inserire il codice PUK fornito dal tuo operatore.
- Codice PIN2: quando si accede ad un menu che richiede il codice PIN2, è necessario inserire il codice PIN2 fornito con la carta SIM. Per ulteriori informazioni, contattare il provider di servizi.

# Ho modificato le impostazioni di Talkback e il mio telefono non risponde più correttamente :

In caso di interruzione dell'accessibilità, puoi ripristinare le impostazioni di Talkback. Per fare ciò, inserisci il seguente codice sulla tastiera fisica direttamente dalla schermata iniziale: **\*#111#** 

# Avviso legale e garanzia

# Precauzioni di uso e avvertenze

- Maneggiare il telefono ei suoi accessori con cura, non lasciarli cadere e non sottoporli a forti urti.
- Non smontare il prodotto in quanto ciò invaliderà la garanzia e potrebbe causare danni che potrebbero renderlo inutilizzabile.
- Pulire il prodotto solo con un panno morbido, pulito e asciutto. Non utilizzare prodotti chimici, detergenti o abrasivi, che potrebbero danneggiare il dispositivo.
- Questo prodotto non è impermeabile, proteggerlo dall'umidità e dagli schizzi di liquido
- Non conservare il dispositivo in luoghi estremamente caldi o freddi. Temperatura di conservazione: da -20°C (-4°F) a +45°C (113°F),
- Non esporre il dispositivo alla luce solare diretta per lunghi periodi di tempo. Temperature di esercizio: da -5°C (23°F) a +40°C (104°F))
- Non caricare il prodotto a temperature inferiori a 5°C (41°F) e superiori a 35°C (95°F).
- Non utilizzare il prodotto vicino a campi magnetici.
- Non utilizzare il prodotto se lo schermo è rotto o incrinato, per evitare qualsiasi rischio di lesioni o tagli.
- Non utilizzare il prodotto in aree con atmosfere esplosive.
- Durante l'uso prolungato del prodotto, potrebbe surriscaldarsi. Se il dispositivo si surriscalda e raggiunge una determinata temperatura, le funzioni e le prestazioni potrebbero essere limitate oppure il dispositivo potrebbe spegnersi automaticamente per raffreddarsi.
- Fare attenzione a non esporre l'obiettivo della fotocamera a una fonte di luce intensa, come la luce solare diretta. Se l'obiettivo è esposto a una forte fonte di luce, come la luce solare diretta o un raggio di luce, il sensore di immagine della fotocamera fotocamera potrebbe essere danneggiata. I danni al sensore di immagine possono causare la comparsa di macchie e macchie nelle foto.
- Se polvere o oggetti estranei entrano nel microfono, nell'altoparlante o nel ricevitore, il suono del dispositivo potrebbe diventare impercettibile o alcune funzioni potrebbero non funzionare. Se si tenta di rimuovere polvere o oggetti estranei con un oggetto appuntito, si potrebbe danneggiare il dispositivo e comprometterne l'aspetto.
- Possono verificarsi problemi di connettività e esaurimento della batteria nelle seguenti situazioni:
- Se si attaccano adesivi metallici all'area dell'antenna del dispositivo

- Se si installa un guscio in materiali metallici sul dispositivo
- Se si copre l'area dell'antenna del dispositivo con le mani o con qualsiasi altro oggetto durante l'utilizzo di determinate funzioni, come chiamate o connessione dati
- Per prestazioni ottimali, spegnere il dispositivo di tanto in tanto.
- Si consiglia l'uso di una protezione per lo schermo approvata da KAPSYS. Protezioni dello schermo non approvate possono causare il malfunzionamento dei sensori.
- Non utilizzare cavi scoperti o danneggiati e non utilizzare un caricabatterie danneggiato o difettoso

# Salute e sicurità

- Tenere il prodotto fuori dalla portata dei bambini piccoli.
- Proteggi il tuo udito: limita il tempo di utilizzo delle cuffie o del vivavoce ad alto volume.
- Se si dispone di un impianto medico o si conosce qualcuno che lo possiede e si hanno domande sull'uso del dispositivo wireless, consultare il proprio medico o il produttore del pacemaker.
- Non utilizzare il prodotto in strutture sanitarie e chiedere il permesso al personale autorizzato prima di utilizzare il telefono in prossimità di apparecchiature mediche.
- Le apparecchiature di trasmissione a radiofrequenza possono interferire con il corretto funzionamento di dispositivi medici non sufficientemente protetti.

## Garanzia

In caso di guasto, contattare il proprio rivenditore.

La garanzia è valida solo in condizioni di normale utilizzo del dispositivo. Eventuali danni causati dall'utente o una qualsiasi delle seguenti condizioni non sono coperti dalla garanzia:

- Il periodo di garanzia è scaduto
- Normale usura del prodotto come custodia, tastiera, schermo, antenna e altri accessori)
- Danni derivanti da uso improprio, presenza di umidità o liquidi, vicinanza o esposizione a una fonte di calore
- Il dispositivo si è rotto o rotto o mostra segni di urti visibili
- Riduzione della capacità di ricarica e stoccaggio della batteria. Durante il periodo di garanzia, dovrebbe verificarsi solo una lieve diminuzione della sua capacità. Trascorso questo tempo, qualsiasi diminuzione della sua capacità o perdita di funzione è considerata causata dalla normale usura.
- Mancato rispetto delle precauzioni d'uso, incidenti, negligenza, uso abusivo o uso non conforme alle istruzioni fornite con il dispositivo o uso commerciale del prodotto.
- L'uso di accessori o connettori non consigliati da KAPSYS.
- Danni causati da riparazioni o tentativi di riparazione effettuati da persone non autorizzate da KAPSYS.
- Danni causati da forza maggiore quali inondazioni, incendi, terremoti e fulmini.
- Guasti o malfunzionamenti causati da Internet o dai fornitori di servizi wireless (vettori) non sono coperti dalla garanzia. In questo caso, il fornitore del servizio deve essere contattato direttamente per assistenza.

In alcuni casi di guasto fuori garanzia, è possibile che venga eseguita una riparazione a tue spese. In caso di guasto, contattare il proprio rivenditore.

Si consiglia di eseguire uno o più backup dei dati salvati nel prodotto. KAPSYS non può essere ritenuta responsabile per la perdita di questi dati a causa di malfunzionamento, riparazione o sostituzione del prodotto.

# Informazioni relative al absorbzione restante specifica

Il vostro SmartVision3 è un ricetrasmettitore. È stato progettato per rispettare i limiti fissati dalle raccomandazioni dell'Unione Europea per l'esposizione alle radiofrequenze.

SmartVision3 - Manuel utilisateur

Le linee guida sull'esposizione per i dispositivi mobili si basano su un'unità di misura chiamata tasso di assorbimento specifico o SAR.

Il valore più alto per l'utilizzo di questo dispositivo è il seguente

- Testa : 0.498 W/Kg (sul tessuto cellulare de 10 grammes)
- Corpo : 0.765 W/Kg (sul tessuto cellulare de 10 grammes)
- Membri : 1.485 W/Kg (sul tessuto cellulare de 10 grammes)

Il limite SAR definito nelle raccomandazioni ICNIRP è di 2,0 watt/chilogrammo (W/kg) in media per la testa e il corpo su una cellula di tessuto di 10 grammi.

Durante il test per determinare il SAR, il dispositivo viene utilizzato in posizioni operative standard e funziona al livello di potenza certificato più alto in tutte le bande di frequenza testate. Il livello SAR effettivo di un dispositivo in uso potrebbe essere inferiore al valore massimo perché il dispositivo è progettato per utilizzare solo l'energia necessaria per raggiungere la rete. Questo valore cambia in base a una serie di fattori come la distanza da una stazione base di rete. Nell'ambito dell'utilizzo del prodotto tenuto per mano e non indossato per l'orecchio, o portato vicino al corpo, si raccomanda di mantenere una distanza di separazione tra il corpo e la schiena del prodotto superiore a 1,5 cm.

L'uso di accessori può alterare i valori SAR. I valori SAR possono variare a seconda degli standard di test e reporting nei diversi paesi e banda di rete.

# **Restriczione delle bande 5GHz**

Ai sensi dell'articolo 10 della direttiva 2104/53/UE, la funzione WLAN di questo dispositivo è limitata all'uso interno solo quando opera nella gamma di frequenza 5,15 - 5,35 GHz nei seguenti paesi: AT, BE, BG, CH, CY, CZ, DE, DK, EE, EL, ES, FI, FR, HR, HU, IE, IT, IS, LV, LI, LT, LU, LV, MT, NL, NO, PL, PT, RO, SI, SE, SK, Regno Unito.

# Servizio clienti

Per ulteriori informazioni, contatta il Servizio Clienti del tuo rivenditore. È inoltre possibile contattare il servizio clienti KAPSYS – 694, avenue du Docteur Maurice Donat, Parc Haute Technologie – Lotto 8, 06250 MOUGINS SOPHIA ANTIPOLIS, Francia. È inoltre possibile visitare il nostro sito Web: www.KAPSYS.com.

# Marche comerciali

I nomi di società e prodotti citati in questo documento e nei manuali sono marchi, registrati o non, dei rispettivi proprietari.

Le parole, i marchi ei loghi KAPSYS sono marchi registrati di KAPSYS SAS.

Le parole, i marchi e i loghi Bluetooth sono marchi registrati di proprietà di Bluetooth SIG Inc. Android, Google, Google Play, Chromecast integrato, YouTube e altri marchi e loghi sono marchi di Google LLC.

Tutti i marchi e i nomi dei prodotti sono marchi o marchi registrati delle rispettive società.